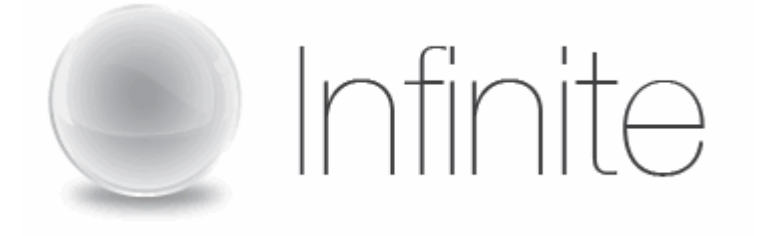

# Webcasting User Guide

Last Revised 7/20/11

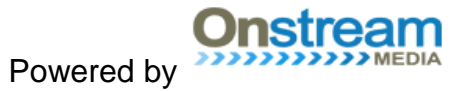

## **Table of Contents**

| Overview                | 3     |
|-------------------------|-------|
| System Requirements     | 4-5   |
| Login                   | 6     |
| Main Menu               | 7     |
| Preparing for the Event |       |
| Presenter               | 8-12  |
| Slides                  | 13-20 |
| URL's                   | 21-23 |
| Poll                    | 24-30 |
| Materials               | 31-32 |
| Indexing                | 33-36 |
| Live Webcast            |       |
| Control Room            | 37-45 |
| Post-Event Reporting    | 46-49 |

## **Overview**

Visual Presenter is accessible to customers, event managers and producers who are incorporating presenter images, slide shows, polling, URL's and/or interactive questions into their webcasting event. Using this tool, you can prepare for your event with slides, polling questions and other features available to you, as well as enter the Control Room, which you will use to operate all of these features during the course of the actual event.

If you have any other questions, please contact Infinite Conferencing at:

 $\begin{array}{c} 1.888.203.7900 \\ 1.973.671.0040 \end{array}$ 

events@infiniteconferencing.com

## **System Requirements**

#### Hardware:

-256 MHz or faster
-64 MB RAM minimum/128 MB recommended
-16 bit sound card
-65,000 (16 bit) color video display card

## **Operating System:**

-Microsoft Windows 2000/XP/Vista (or) -Apple Mac OS X 10.3

#### **Media Players:**

You must have one of the following streaming media players and versions installed on your computer:

-Microsoft Silverlight 2 -Microsoft Windows Player 6.4 or later -Flash Player

#### **Internet Browsers:**

For Windows operating systems, you must have either Microsoft Internet Explorer 6+ or Firefox 1.5+. For the Mac operating systems, you must have Mozilla Firefox 1.0.4.

## **Browser Security Settings:**

Browser security settings must have ActiveX and Plug-ins enabled. Please follow the steps below.

- Click Tools >> Internet Options
- Click the Security Tab >> Click the Custom Level button
- Scroll down to Run ActiveX controls and plug-ins >> Select enable
- Click OK

If the slides do not advance for Internet Explorer 8 users, they may need to change a security setting in their Internet options. The "Navigate windows and frames across different domains" setting needs to be enabled. It is set to disable by default. Please follow the steps below to correct this issue.

 Click on Tools >> Internet Options >> Security Tab >> Click Custom Level button.

- Scroll down to where it says "Navigate windows and frames across different domains" and Enable the setting.
- Click OK

## Internet Connection:

A fast connection to the Internet -- such as T1, DSL, or cable modem -- will greatly enhance your experience in viewing the rich media content. If your connection is slower - a 28 or 56k modem, for example - you will experience lower quality sound and video, this is due to the current limitations of the streaming media technology.

## JavaScript:

You need to have JavaScript enabled to use the advanced features of this website.

#### Popup Blockers:

This site makes use of popup windows for advanced features such as URL pushes and exit surveys. Please set your popup blocking software to accept popup windows from this website.

## **Cookies:**

You need to have cookies enabled to use the advanced features of this website.

#### **Streaming Media Ports:**

You need to have ports 554 and 1755 open. If your media player is configured for port 80 you still may receive streaming media.

#### Firewalls and Proxy Servers:

If you are listening or viewing in your office, you need to disable the firewall, proxy server, or other security system in place that blocks audio/video streams.

## Login

1. To access Visual Presenter, please go to <u>https://secure.visualwebcaster.com</u>.

| Visual Presenter | month                           |             |  |
|------------------|---------------------------------|-------------|--|
|                  | Sign in                         |             |  |
| Event ID         |                                 |             |  |
| Password         | Login                           |             |  |
| L                |                                 |             |  |
| ©2010 Onstre     | am Media Corporation - All Righ | ts Reserved |  |

- 2. Enter the "Event ID" and "Password" that you have been given. These were assigned when the event was ordered.
- 3. Click the Login button to enter.

## Main Menu

Once you have logged on to Visual Presenter, you'll be taken to the "Main Page". Here you will find different tools (depending on your event order) for the preparation and operation of your visual webcaster event. The possible tools are: Presenter, Slides, URL's, Poll, Materials, Indexing and the Control Room.

| VisualConference |                                                |                                                                                                    | Logout |
|------------------|------------------------------------------------|----------------------------------------------------------------------------------------------------|--------|
|                  | INFINITE DEMO<br>Maria's Demo<br>Tuesday, Nove | D COMPANY - Event ID 74433<br>mber 09, 2010 at 1:37:29 PM                                                                                        |        |
|                  | Produce                                        |                                                                                                    |        |
|                  | PRESENTER                                      | Upload or Edit presenter images                                                                                                    |        |
|                  | SLIDES                                         | Produce your internet-ready Presenter slide show<br>Upload your PowerPoint files. Preview your slide show.<br>Make changes to your presentation. |        |
|                  | URL's                                          | Create or Edit predefined URL's<br>to use in presentation                                                                                        |        |
|                  | POLL                                           | Create or Edit Poll information                                                                                                    |        |
|                  | MATERIALS                                      | Upload supporting materials<br>for audience download                                                                                             |        |
|                  | INDEXING                                       | Create or Edit indexes to use in presentation                                                                                                    |        |
|                  | Present                                        |                                                                                                    |        |
|                  | CONTROL                                        | Enter Virtual Control Room and manage your live presentation here.                                                                               |        |

## PREPARING FOR THE EVENT

## Presenter

This is where you can upload the images of the individuals who will be presenting during your event. You may upload as many images as you wish. The image should be a .jpg or .gif with a maximum size of 240 x 180. When uploading more than one image, you will have the ability to place them in the appropriate order.

1. Click on the **PRESENTER** button on the main page.

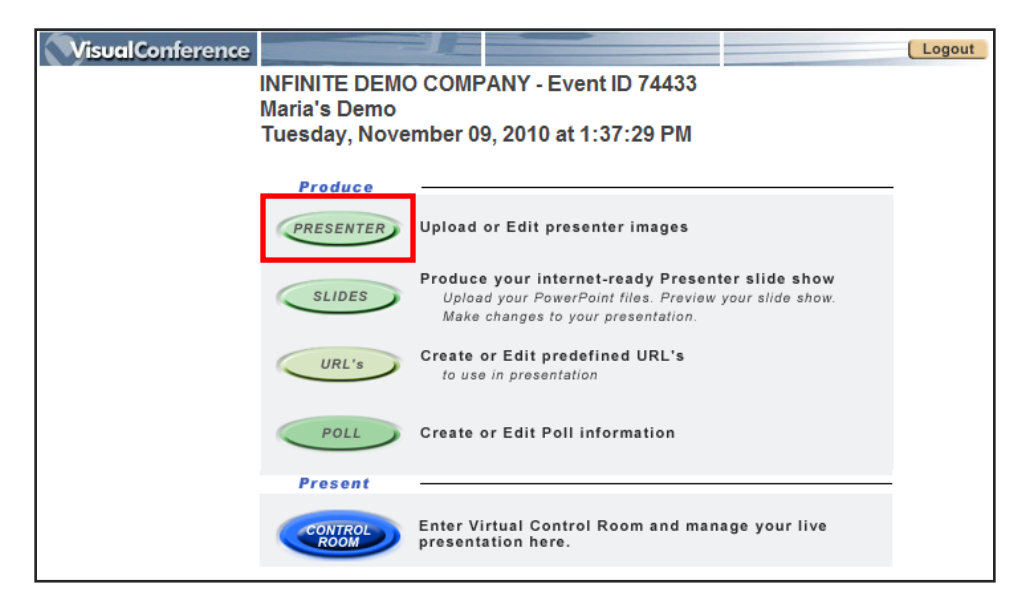

2. You will open up the "Presenter Images" window where you can upload your images. You can return to the main menu by pressing the **MAIN MENU** button at any time.

| VisualConference |                     | Logout |
|------------------|---------------------|--------|
|                  | Presenter Images    |        |
|                  | No images available |        |
|                  | Main Menu Add New   |        |

#### To add a new presenter image:

1. Click on the **ADD NEW** button.

| VisualConference    | Logout |
|---------------------|--------|
| Presenter Images    |        |
| No images available |        |
| Main Menu Add New   |        |

 An "Image Upload" window will pop up where you can browse for your image. Once you have selected an image, you can click on ADD IMAGE to upload it to Visual Presenter.

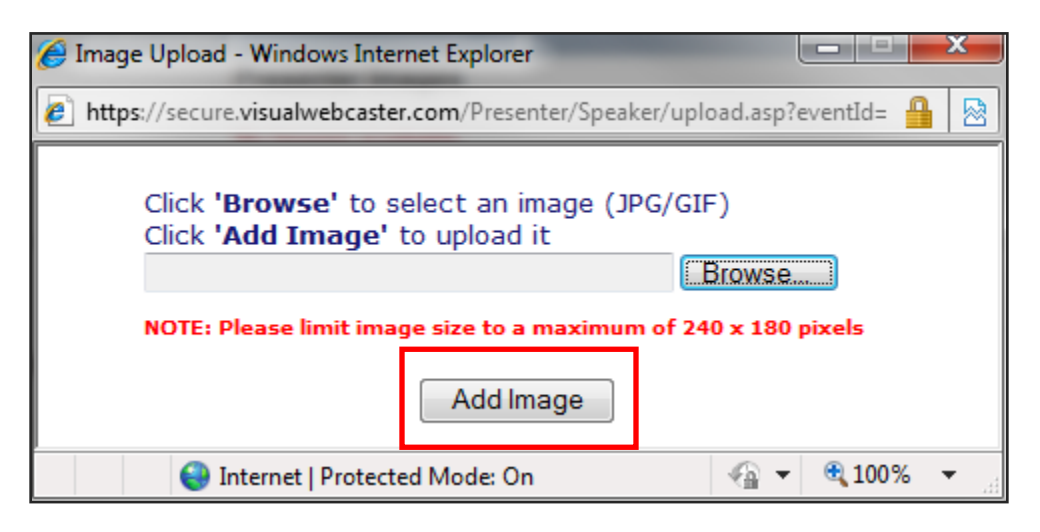

3. You will see the image uploaded on the "Presenter Images" window. Now you have the option to replace or remove the existing image.

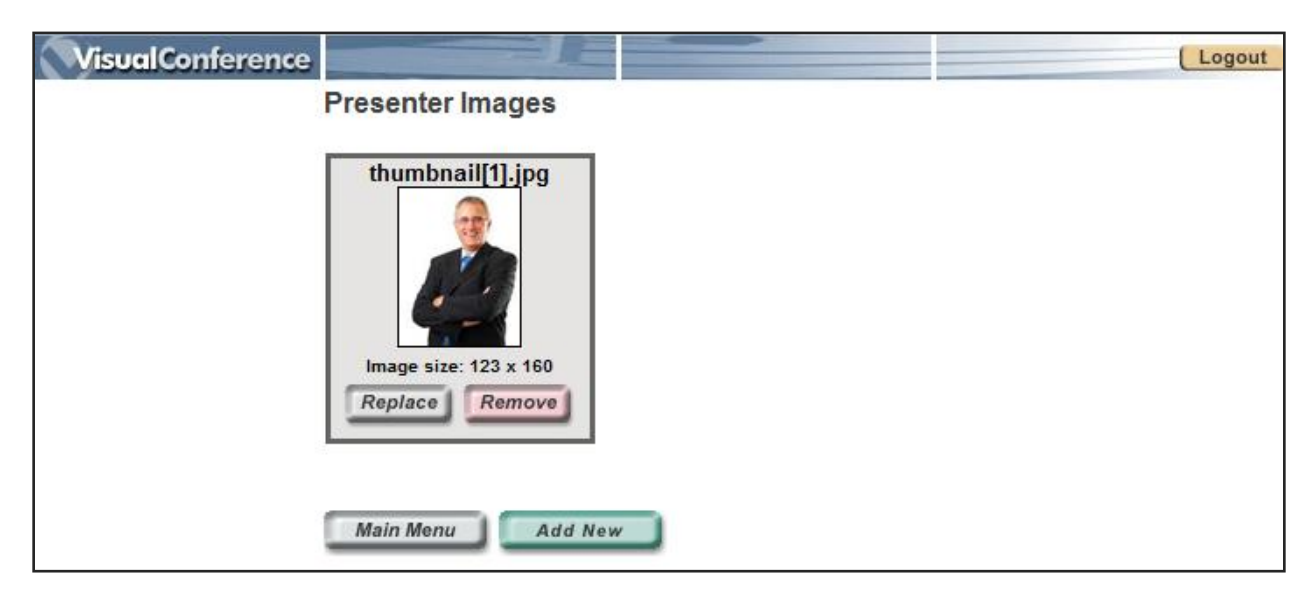

## To replace an existing image:

1. Click on the **REPLACE** button.

| VisualConference |                                                             | Logout |
|------------------|-------------------------------------------------------------|--------|
|                  | Presenter Images                                            |        |
|                  | thumbnail[1].jpg<br>Image size: 123 x 160<br>Replace Remove |        |
|                  | Main Menu Add New                                           |        |

 An "Image Upload" window will pop up where you can browse for your replacement image. Once you have selected an image, you can click on **REPLACE** to replace the existing one.

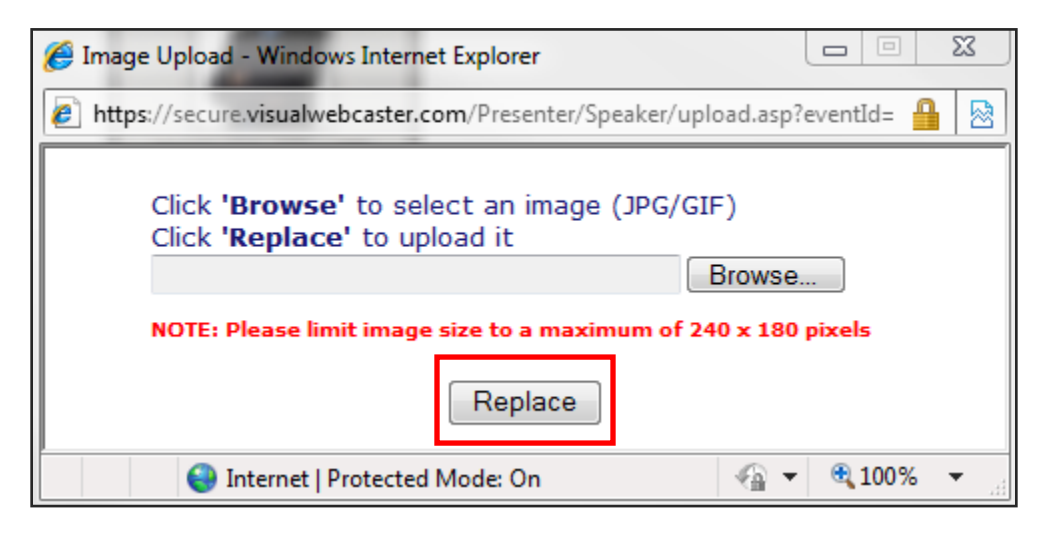

## To remove an existing image:

1. Click on the **REMOVE** button.

| VisualConference |                   | ut |
|------------------|-------------------|----|
|                  | Presenter Images  |    |
|                  | thumbnail[1].jpg  |    |
|                  | Main Menu Add New |    |

2. You will receive a dialogue box confirming your removal, click **OK**.

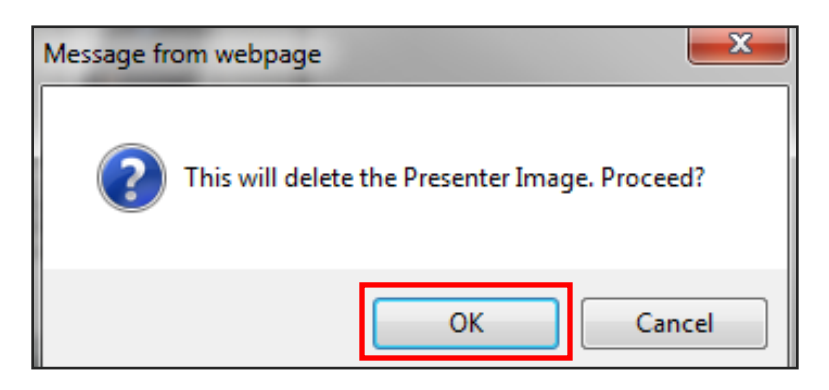

## To arrange the sequence of the images:

By default, the images will be arranged in the Control Room in the order in which they were uploaded.

1. Once you have uploaded more than one picture, you will have the option to rearrange the sequence of the images. Click on the **ORDER** button to manage the order.

| VisualConference<br>Presenter Images | Logout             |
|--------------------------------------|--------------------|
| thumbnail[1].jpg                     | imagesCACHOWM7.jpg |
| Main Menu Add New                    | Order              |

2. The "Order Presenter Images" screen will appear allowing you to number your images in the selection you will want them to appear. First change the order underneath the Order column and then click on the **ORDER** button to re-arrange the images.

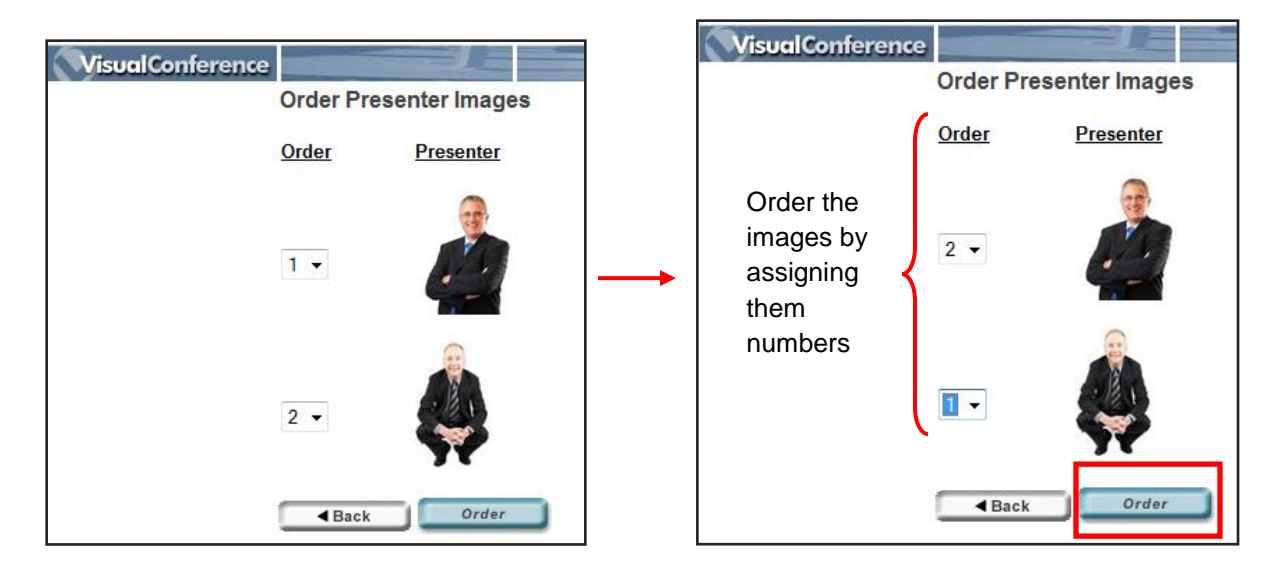

## Slides

This is where you can upload your Power Point slide presentation(s) that will be shown during the webcast. You may upload as many presentations as required for your event, however, you can only upload them individually. When uploading more than one slideshow, you will have the ability to place them in the appropriate order.

1. Click on the **SLIDES** button.

| VisualConference                             |                                                                                                    | Logout |
|----------------------------------------------|----------------------------------------------------------------------------------------------------|--------|
| INFINITE DEM<br>Maria's Demo<br>Tuesday, Nov | IO COMPANY - Event ID 74433<br>vember 09, 2010 at 1:37:29 PM                                                                                     |        |
| Produce                                      |                                                                                                    |        |
| PRESENTER                                    | Upload or Edit presenter images                                                                                                    |        |
| SLIDES                                       | Produce your internet-ready Presenter slide show<br>Upload your PowerPoint files. Preview your slide show.<br>Make changes to your presentation. |        |
| URL's                                        | Create or Edit predefined URL's<br>to use in presentation                                                                                        |        |
| POLL                                         | Create or Edit Poll information                                                                                                    |        |
| Present                                      |                                                                                                    |        |
| CONTROL                                      | Enter Virtual Control Room and manage your live presentation here.                                                                               |        |

3. The first time that you enter this section, there will be a message that reads "No PowerPoint presentations available" indicating that slides have not yet been uploaded for this event. When you re-enter this area and at least one Power Point file has been uploaded, the screen will show you all slide presentations that have already been uploaded for this event, as well as options for editing, downloading or removing existing slide presentations. You can return to the main menu by pressing the **MAIN MENU** button at any time.

| VisualConference |                                                                                                    | Logout |
|------------------|----------------------------------------------------------------------------------------------------|--------|
|                  | Slide Presentations                                                                                         |        |
|                  | No Powerpoint presentations available           Main Menu         Add New           Add New         Add New |        |

#### To add a new slide presentation:

1. Click on the **ADD NEW** button.

| VisualConference |                                       | Logout |
|------------------|---------------------------------------|--------|
|                  | Slide Presentations                   |        |
|                  | No Powerpoint presentations available |        |
|                  | Main Menu Add New                     |        |

 Browse and select the Power Point slide presentation from your files that you wish to upload for this event. Choose the type of resolution or size for your presentation. The default setting is on standard (504x378 pixels). Selecting different settings may alter the quality of your presentation. Click *ADD PRESENTATION* when you are ready to upload.

| 🥖 Slide Upload - Window | ws Internet Explo | rer                   |                       |            | ×  |
|-------------------------|-------------------|-----------------------|-----------------------|------------|----|
| https://secure.visualw  | vebcaster.com/Pr  | resenter/Slides/uploa | d.asp?ev              | entId=74 🔒 |    |
| Click Brows             | e to select y     | our PowerPoint        | <b>file</b><br>Browse |            |    |
| Select slide            | size              |                       |                       |            |    |
| Small                   | (448 × 336)       | Best with large vide  | ео                    |            |    |
| Standard                | (504 × 378)       | Recommended. Be       | est for vi            | deo        |    |
| 🔘 Large                 | (580 × 435)       | Will exceed 800x      | 600 scre              | ens        |    |
| 🔘 Extra Large           | (720 × 540)       | Will exceed 800x      | 600 scre              | ens        |    |
| Add Presentation        |                   |                       |                       |            |    |
| 😜 Internet              | Protected Mode    | : On                  | - <b>(</b>            | 🔍 100%     | τ. |

3. The uploading process to Visual Webcaster may take a few minutes and a message box will appear illustrating the status of the upload and conversion. Do not stop the process until it is complete. The window will close upon completion.

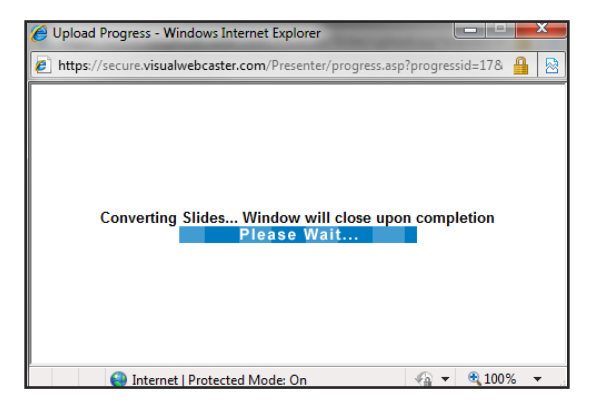

4. Once the upload process is complete, a thumbnail image of the first slide will appear. To add additional presentations, click **ADD NEW** and follow the steps again.

| Visodicomerence                                                                                                    | Logout |
|----------------------------------------------------------------------------------------------------|--------|
| Slide Presentations                                                                                                    |        |
| Webcasting Exam         Webcaster         Visual         Webcaster         2 slides (504 x 378)         Preview       Download         Replace       Remove |        |

## To preview your presentation:

It is recommended that you use the Preview function once the slides have been uploaded to ensure that all slides have been converted properly.

1. Click the **PREVIEW** button.

| Slide Presentations Webcasting Exam                                                                                    | Logout |
|----------------------------------------------------------------------------------------------------|--------|
| Webcasting Exam                                                                                                    |        |
| Visual       Visual       Webcaster       2 slides (504 x 378)       Preview       Download       Replace       Remove |        |

2. You will be able to preview all your slides by using the buttons on the preview window. Click on **NEXT** (and **PREVIOUS**) buttons to scroll through your slides.

Type a slide number into the box to the left of the **JUMP** button and then click the button to jump by number to any slide.

**NOTE:** If you want to make changes, you'll then need to modify the Power Point source presentation on your system and then upload the new Power Point file. This upload will replace the previous one.

| Preview Slide show - Windows Internet Explorer  The https://secure.visualwebcaster.com/Presenter/Slides/preview | wslides.asp?y=24819&eventId=74433&slideCount=2&slide=1&slideType=1                 |
|----------------------------------------------------------------------------------------------------|------------------------------------------------------------------------------------|
| VisualConference                                                                                                | Next                                                                               |
|                                                                                                    | Infinite                                                                           |
|                                                                                                    | Infinite presents                                                                  |
| www.infiniteconferencin                                                                                         | Visual<br>Webcaster                                                                |
|                                                                                                    | Used by thousands of companies to<br>bring people together from all over the world |
|                                                                                                    | bilaise @ 2016.06 Rights, Rissione bilais care                                     |
| Done                                                                                                    | G Internet   Protected Mode: On 4 € 100% ▼                                         |

## To download your presentation to your files:

1. Click the **DOWNLOAD** button.

| VisualConference                                                                              | Logout |
|-----------------------------------------------------------------------------------------------|--------|
| Slide Presentations                                                                           |        |
| Webcasting Exam         Wisual         Webcaster         2 slides (504 x 378)         Preview |        |
| Replace     Remove       Main Menu     Add New                                                |        |

2. The "Download Presentation" window will appear and you can click on HERE.

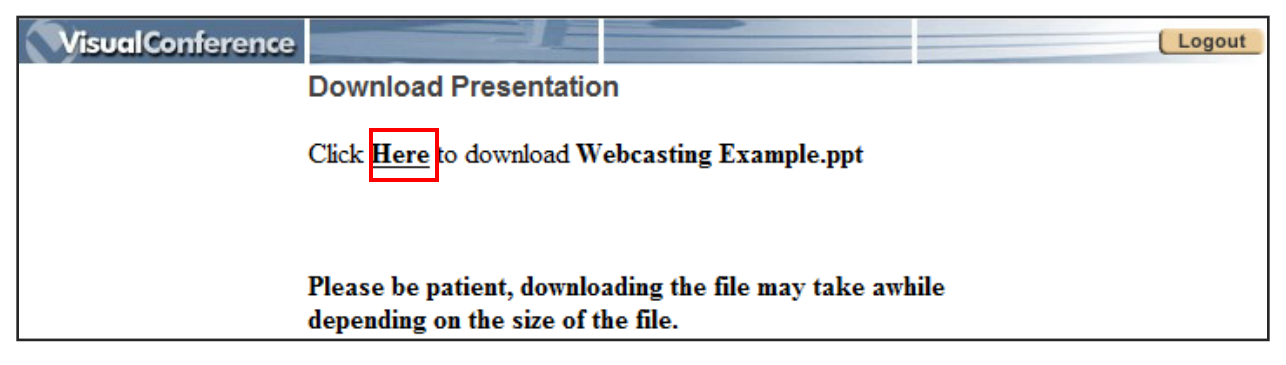

3. You have the options to open or save the presentation.

| File Down     | iload                                                                                                    |
|---------------|----------------------------------------------------------------------------------------------------|
| <b>Do you</b> | u want to open or save this file?                                                                                                    |
|               | Name: Webcasting Example.ppt<br>Type: Microsoft Office PowerPoint 97-2003 Presentati<br>From: secure.visualwebcaster.com                                                          |
| 🔽 Alwa        | ays ask before opening this type of file                                                                                                    |
| 2             | While files from the Internet can be useful, some files can potentially<br>harm your computer. If you do not trust the source, do not open or<br>save this file. What's the risk? |

## To replace the existing presentation:

1. Click the **REPLACE** button.

| VisualConference                                      | Logout |
|-------------------------------------------------------|--------|
| Slide Presentations                                   |        |
| Webcasting Exam                                       |        |
| Webcaster                                             |        |
| 2 slides (504 x 378) Preview Download Replace Removed |        |
| Replace Remove                                        |        |
| Main Menu Add New                                     |        |

2. Browse and select the Power Point slide presentation from your files that you wish to upload as the replacement. Choose the type of resolution or size for your presentation. Click **REPLACE** when you are ready to upload.

| 🥖 Slide Upload - Windows Internet Explorer            |                                                                           |                                        |              |                    |   |
|-------------------------------------------------------|---------------------------------------------------------------------------|----------------------------------------|--------------|--------------------|---|
| https://secure.visualw                                | https://secure.visualwebcaster.com/Presenter/Slides/upload.asp?eventId=74 |                                        |              |                    |   |
| Click Browse to select your PowerPoint file<br>Browse |                                                                           |                                        |              |                    |   |
| Select slide                                          | size                                                                      |                                        |              |                    |   |
| 🔘 Small                                               | (448 × 336)                                                               | Best with large vide                   | 0            |                    |   |
| Standard                                              | (504 × 378)                                                               | Recommended. Bes                       | st for via   | leo                |   |
| 🔘 Large                                               | (580 × 435)                                                               | Will exceed 800x6                      | 00 scre      | ens                |   |
| 🔘 Extra Large                                         | (720 × 540)                                                               | Will exceed 800x6                      | 00 scree     | ens                |   |
|                                                       | Re<br>ease upload unp                                                     | eplace<br>protected PPT files <u>O</u> | NLY.         | ● 100 <sup>∞</sup> | - |
| 😌 Internet                                            | Protected Mode                                                            | On                                     | 4 <u>0</u> - | 100%               | • |

## To remove the presentation:

The remove feature allows you to delete the selected presentation from the Video Webcaster files.

1. Click on **REMOVE**.

| VisualConference                                                                                                    | Logout |
|----------------------------------------------------------------------------------------------------|--------|
| Slide Presentations                                                                                                    |        |
| Webcasting Exam         Wisual         Visual         Vebcaster         2 slides (504 x 378)         Preview         Download         Replace |        |
| Main Menu Add New                                                                                                    |        |

2. You will receive a dialogue box confirming that you want to delete the presentation. Click **OK**.

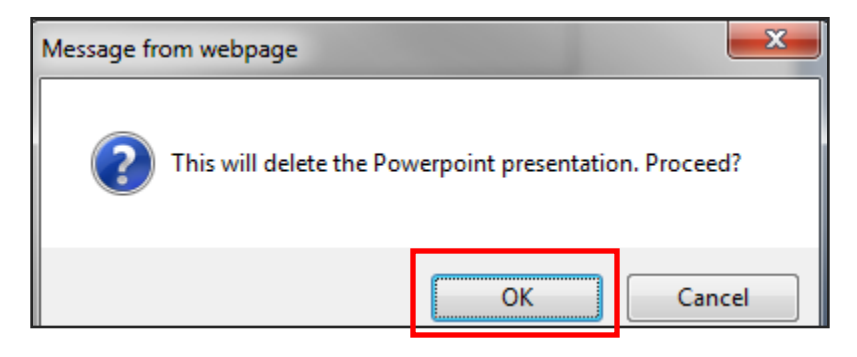

## To arrange the slide presentations:

By default, the slide presentations will be arranged in the Control Room in the order in which they were uploaded.

1. To change the order, click **ORDER.** 

| VisualConference |                                                                                                    |                                                                                                    | Logout |
|------------------|----------------------------------------------------------------------------------------------------|----------------------------------------------------------------------------------------------------|--------|
|                  | Slide Presentations                                                                                               |                                                                                                    |        |
|                  | Webcasting Exam<br>Webcaster<br>Visual<br>Webcaster<br>2 slides (504 x 378)<br>Preview Download<br>Replace Remove | Infinite Overview.ppt<br>About UI<br>Technical Contention<br>Technical Contention<br>Technical Contentio<br>Technical Contentio<br>Technical Con |        |
|                  | Main Menu Add New                                                                                                 | Order                                                                                                    |        |

2. You will see a drop-down box next to each slide presentation with the current number in which that photo will appear. Click on the drop-down box next to the slideshow and change the number in the box to correspond with the correct order that you desire. When finished, click **ORDER**.

| VisualConference | •            |                        | VisualConferen                                         | ce          |                        |
|------------------|--------------|------------------------|--------------------------------------------------------|-------------|------------------------|
|                  | Order prese  | entations              |                                                        | Order prese | entations              |
|                  | <u>Order</u> | Presentation           |                                                        | Order       | Presentation           |
|                  | 1 -          | Webcasting Example.ppt | _→                                                     | 2 •         | Webcasting Example.ppt |
|                  | 2 -          | Infinite Overview.ppt  | <br>Order the<br>presentations<br>by assigning<br>them | 1 •         | Infinite Overview.ppt  |
|                  | ■ Back       | Order                  | numbers                                                | ■ Back      | Order                  |

## URL's

This is where you can create or edit pre-defined URLs to use in your presentation. This will allow you to enter a website address that you will want to send your webcast viewers to during your event. Although it is not necessary for you to pre-define URLs, we have found that it is more efficient and more accurate than typing a website address in the control room during the live event.

1. Click on the **URL's** button.

| VisualConference<br>INFINITE<br>Maria's D<br>Tuesday | E DEMO COMPANY - Event ID 74433<br>Demo<br>y, November 09, 2010 at 1:37:29 PM                                                                                                    | Logout |
|------------------------------------------------------|----------------------------------------------------------------------------------------------------|--------|
| Produ                                                | uce                                                                                                    | _      |
| PRESE                                                | Upload or Edit presenter images                                                                                                    |        |
|                                                      | DES Produce your internet-ready Presenter slide show<br>Upload your PowerPoint files. Preview your slide show.<br>Make changes to your presentation.<br>Create or Edit predefined URL's<br>to use in presentation |        |
| РО                                                   | Create or Edit Poll information                                                                                                    |        |
| Prese                                                | ent                                                                                                    | _      |
| CONT                                                 | ROL Enter Virtual Control Room and manage your live presentation here.                                                                                                    |        |

2. The first time that you enter this section, there will be a message that reads "No URLs defined" indicating that there have not been any URLs added for this event. When you re-enter this area and at least one URL address has been added, the screen will show you all URL addresses that have already been added for this event, as well as options for editing, and deleting existing URLs. You can return to the main menu by pressing the MAIN MENU button at any time.

| VisualConference |                   | It |
|------------------|-------------------|----|
|                  | Predefined URLs   |    |
| 1                | No URLs defined   |    |
|                  | Main Menu Add New |    |

## To add a new URL:

1. Click the **ADD NEW** button.

| VisualConference |                   | ut |
|------------------|-------------------|----|
|                  | Predefined URLs   |    |
|                  | No URLs defined   |    |
|                  | Main Menu Add New |    |

2. The "Add URL" window will appear and here is where you can add the URL address and the description. Click on the **UPDATE** button when you are finished.

| VisualConference |                                     | Logout |
|------------------|-------------------------------------|--------|
|                  | Add URL                             |        |
| URL:             | http://www.infiniteconferencing.com |        |
| Description:     | Infinite Overview                   |        |
|                  | Back Update                         |        |

3. Once the URL has been added, then it will show up on the "Predefined URLs" screen with its description and the options to delete or edit. If you need to add more URLs, then please follow the previous steps.

| VisualConference              | Logout |
|-------------------------------|--------|
| Predefined URLs               |        |
| Delete Edit Infinite Overview |        |
| Main Menu Add New             |        |

## To delete an existing URL:

1. Click on the **DELETE** button.

| VisualConference              | Logout |
|-------------------------------|--------|
| Predefined URLs               |        |
| Delete Edit Infinite Overview |        |
| Main Menu Add New             |        |

2. A dialogue box will appear confirming that you want to delete the selected URL. Click **OK**.

| Message from webpage                         | x  |
|----------------------------------------------|----|
| This will delete the Predefined URL. Proceed | ?  |
| OK Canc                                      | el |

## To edit an existing URL:

1. Click on the **EDIT** button.

| VisualConference              | Logout |
|-------------------------------|--------|
| Predefined URLs               |        |
| Delete Edit Infinite Overview |        |
| Main Menu Add New             |        |

2. You will be taken to the screen where you can change the URL path and the description of your existing URL. Click **UPDATE** when you are finished.

| VisualConference |                                     | Logout |
|------------------|-------------------------------------|--------|
| 4                | Add URL                             |        |
| URL:             | http://www.infiniteconferencing.com | ]      |
| Description:     | Infinite Overview                   |        |
|                  | Back   Update                       |        |

## Poll

This is where you can set up polling questions to pose to your audience during the event. There is no limit to the number of questions you can enter.

1. Click on the **POLL** button.

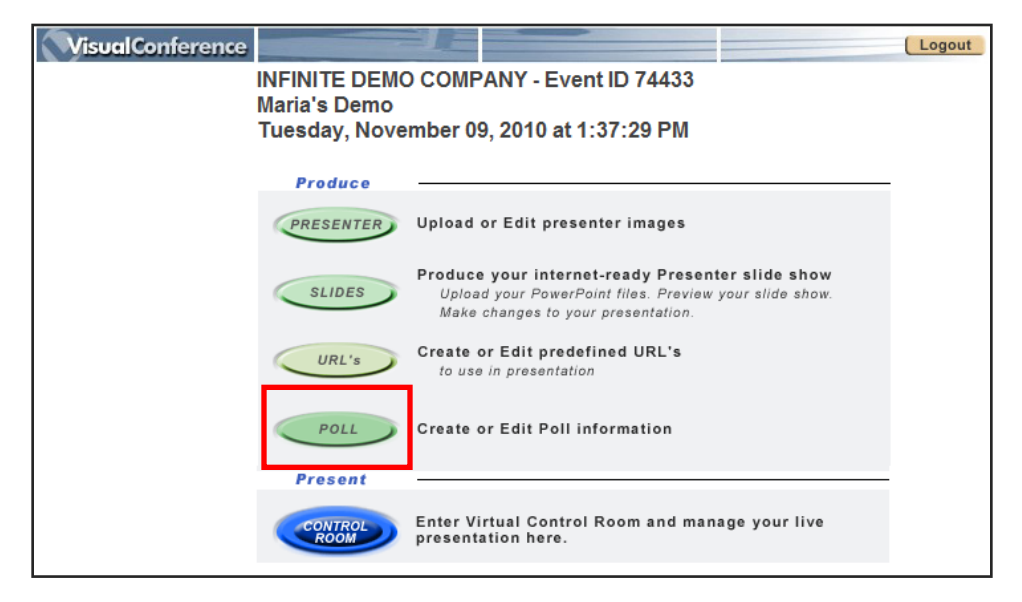

2. The first time that you enter this section, there will be a message that reads "No Polls defined" indicating that there have not been any poll questions added for this event. When you re-enter this area after a poll question has been added you will see options for deleting, editing, previewing, and viewing the results. You can return to the main menu by pressing the **MAIN MENU** button at any time.

| VisualConference  | Logout |
|-------------------|--------|
| Poll Questions    |        |
| No Polls defined  |        |
| Main Menu Add New |        |

#### To add a new poll:

1. Click on the **ADD NEW** button.

| VisualConference  | Logout |
|-------------------|--------|
| Poll Questions    |        |
| No Polls defined  |        |
| Main Menu Add New |        |

2. The "Edit Poll" window will appear where you can enter the question in the large text box, followed by the answer choices in the appropriate choice fields. The responses can be in the form of true/false, yes/no or multiple choice. When you have finished entering the data, click **UPDATE** at the bottom of the page.

| VisualConference |           |                                     |           | Logout |
|------------------|-----------|-------------------------------------|-----------|--------|
|                  | Edit Poll |                                     |           |        |
|                  | 0         |                                     |           |        |
|                  | Question  |                                     |           |        |
|                  | Would yo  | u like to be reminded of future we  | bcasts? 🔺 |        |
|                  |           |                                     |           |        |
|                  |           |                                     | -         |        |
|                  |           |                                     |           |        |
|                  | A         | Vac but remind are in a four months |           |        |
|                  | Answer 1  | Yes, but remind me in a few months  |           |        |
|                  | Answer 2  | Yes, but remind me in a few weeks   |           |        |
|                  | Answer 3  | Yes, but remind me in a day         |           |        |
|                  | Answer 4  | No                                  |           |        |
|                  | Answer 5  |                                     |           |        |
|                  | Answer 6  |                                     |           |        |
|                  | Answer 7  |                                     |           |        |
|                  | Answer 8  |                                     |           |        |
|                  | Answer 9  |                                     |           |        |
|                  | Answer 10 |                                     |           |        |
|                  | Answer 11 |                                     |           |        |
|                  | ■ Back    | Update                              |           |        |

3. Once you click Update, you will see the question added to the "Poll Questions" screen with a few other options available such as delete, edit, preview, and view results. You will also see two checkboxes allowing you to make your selection of showing the question and/or answer in the archive as well. If these boxes are checked off, then that means that when the webcast is available on demand then the audience will also be able to see the polling questions and/or answers.

| VisualConference |                                                   | Logout |
|------------------|---------------------------------------------------|--------|
|                  | Poll Questions                                    |        |
| Order            | Poll Question                                     |        |
| 1 -              | Would you like to be reminded of future webcasts? |        |
| L                | ZDelete Edit Preview View Results                 |        |
|                  | Main Menu Add New Update                          |        |

## To delete a poll question:

1. Click on the **DELETE** button.

| VisualConference |                                                                                                    | Logout |
|------------------|----------------------------------------------------------------------------------------------------|--------|
|                  | Poll Questions                                                                                                    |        |
| Order            | Poll Question                                                                                                    |        |
| 1 🔻              | Would you like to be reminded of future webcasts?                                                                                         |        |
|                  | Show question in archive         Image: Show answer in archive           XDelete         Image: Edit         Preview         View Results |        |
|                  |                                                                                                    |        |
| 1                | Main Menu Add New Update                                                                                                    |        |

2. A dialogue box will appear confirming that you want to delete the selected poll question. Click **OK**.

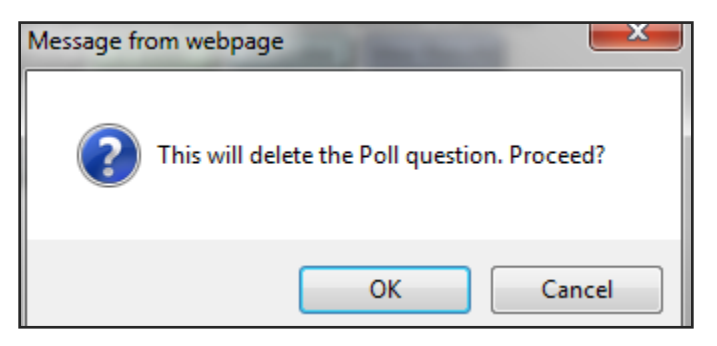

## To edit a poll question:

1. Click on the **EDIT** button.

| VisualConference       |                                                                     | Logout |
|------------------------|---------------------------------------------------------------------|--------|
|                        | Poll Questions                                                      |        |
| Order                  | Poll Question                                                       |        |
| 1 -                    | Would you like to be reminded of future webcasts?                   |        |
| Too be a second of the | Show question in archive Show answer in archive Review View Results |        |
|                        |                                                                     |        |
|                        | Main Menu Add New Update                                            |        |

2. You will be taken to the screen where you can change the poll question and update its answers. Click **UPDATE** when you are finished.

| VisualConference |                          |                                    |           | Logout |
|------------------|--------------------------|------------------------------------|-----------|--------|
|                  | Edit Poll                |                                    |           |        |
|                  | Question                 |                                    |           |        |
|                  | Would yo                 | u like to be reminded of future we | bcasts? 🔺 |        |
|                  |                          |                                    |           |        |
|                  |                          |                                    |           |        |
|                  |                          |                                    | $\nabla$  |        |
|                  |                          |                                    |           |        |
|                  | Answer 1                 | Yes, but remind me in a few months |           |        |
|                  | Answer 2                 | Yes, but remind me in a few weeks  |           |        |
|                  | Answer 3                 | Yes, but remind me in a day        |           |        |
|                  | Answer 4                 | No                                 |           |        |
|                  | Answer 5                 |                                    |           |        |
|                  | Answer 6                 |                                    |           |        |
|                  | Answer 7                 |                                    |           |        |
|                  | Answer 8                 |                                    |           |        |
|                  | Answer 9                 |                                    |           |        |
|                  | Answer 10                |                                    |           |        |
|                  | Answer 11                |                                    |           |        |
|                  | <ul> <li>Back</li> </ul> | Update                             |           |        |

## To preview a poll question:

Preview the question so that you can see how it will appear to your audience.

1. Click on the **PREVIEW** button.

| VisualConference |                                                                                                    | Logout |
|------------------|----------------------------------------------------------------------------------------------------|--------|
|                  | Poll Questions                                                                                                    |        |
| Order            | Poll Question                                                                                                    |        |
| 1 -              | Would you like to be reminded of future webcasts?  Show question in archive Show answer in archive  Comparison of the second state of the second state of the second s |        |
|                  | Main Menu Add New Update                                                                                                    |        |

2. The "Poll Preview" screen will show you the poll question in the way that it will appear to your audience. When you are done previewing, you can click on the **BACK** button.

| VisualConference |                                                      | ut |
|------------------|------------------------------------------------------|----|
|                  | Poll Preview                                         |    |
|                  |                                                      |    |
| ,                |                                                      |    |
|                  | Would you like to be reminded of<br>future webcasts? |    |
|                  | ♥ Yes, but remind me in a few months                 |    |
|                  | ⊘ Yes, but remind me in a few weeks                  |    |
|                  | ⊘ Yes, but remind me in a day                        |    |
|                  | © No                                                 |    |
| Г                |                                                      |    |
|                  | - Back                                               |    |

#### To view results:

You can check for the results after the webcast event is over though this button.

1. Click on the **VIEW RESULTS** button.

| VisualConference    |                                                                    | Logout |
|---------------------|--------------------------------------------------------------------|--------|
|                     | Poll Questions                                                     |        |
| <u>Order</u><br>1 ▼ | Poll Question<br>Would you like to be reminded of future webcasts? |        |
|                     | Main Menu Add New Update                                           |        |

2. The "Poll Results" window will appear showing you the percentage of people that selected each answer. When you are done viewing, you can click on the **BACK** button.

| VisualConference                |                              | Logout |
|---------------------------------|------------------------------|--------|
| Poll Results                    | l                            |        |
|                                 |                              |        |
| Would you like<br>future webcas | te to be reminded of<br>sts? |        |
| Poll Res                        | ults (0 answers)             |        |
| Yes, but remind<br>0%           | d me in a few months         |        |
| Yes, but remine                 | d me in a few weeks          |        |
| Yes, but remind<br>0%           | d me in a day                |        |
| No<br>0%                        |                              |        |
|                                 |                              |        |
|                                 | _                            |        |
| ■ Back                          | Ĵ                            |        |

## To arrange the sequence of the poll questions:

By default, the poll questions will be arranged in the Control Room in the order in which they were uploaded.

1. You can assign a number to the question in the way that you want to order them underneath the "Order" column. Click **UPDATE** for your screen to refresh with the updated sequence.

| VisualConference    |                                                                                                    | Logout |
|---------------------|----------------------------------------------------------------------------------------------------|--------|
| er 19.0             | Poll Questions                                                                                                    |        |
| <u>Order</u><br>1 ▼ | Poll Question<br>Would you like to be reminded of future webcasts?<br>Show question in archive Show answer in archive<br>Comparison of the state of the state |        |
| 2 -                 | Did you like the presenter? Show question in archive Show answer in archive Control Control Co          |        |
|                     | Main Menu Add New Update                                                                                                    |        |

## **Materials**

This is where you can upload the materials that you want your audience to be able to download during the event. There is no limit to the amount of documents that you can upload and you can upload the following formats: DOC, PDF, PPT, XLS, ZIP, TXT, JPG, GIF, BMP.

1. Click on the **MATERIALS** button.

| Visual Presenter                                  |                                                                                                    | Logout |
|---------------------------------------------------|----------------------------------------------------------------------------------------------------|--------|
| INFINITE DEMO<br>Flash Player Te<br>Tuesday, Dece | D COMPANY - Event ID 74921<br>est #2<br>mber 07, 2010 at 10:30:00 AM                                                                             |        |
| SLIDES                                            | Produce your internet-ready Presenter slide show<br>Upload your PowerPoint files. Preview your slide show.<br>Make changes to your presentation. | Ð      |
| URL's                                             | Create or Edit predefined URL's<br>to use in presentation                                                                                        |        |
| POLL                                              | Create or Edit Poll information                                                                                                    |        |
| MATERIALS                                         | Upload supporting materials<br>for audience download                                                                                             |        |
| FLASH                                             | Upload Flash SWF File                                                                                                    |        |
| Present                                           | 2                                                                                                    |        |
| CONTROL                                           | Enter Virtual Control Room and manage your live presentation here.                                                                               |        |

 You will have the option to add a new document or delete an existing document. You can return to the main menu by pressing the MAIN MENU button at any time.

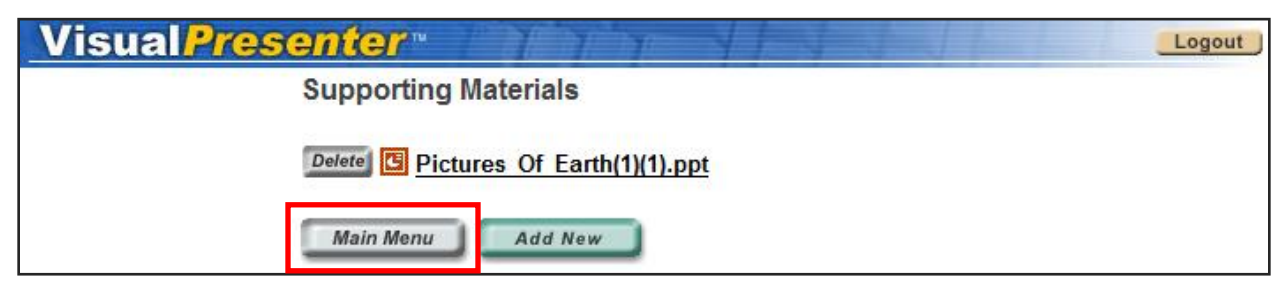

#### To add a new supporting material:

1. Click the **ADD NEW** button.

| Visual Presenter *                 | Logout |
|------------------------------------|--------|
| Supporting Materials               |        |
| Delete Pictures Of Earth(1)(1).ppt |        |
| Main Menu Add New                  |        |

2. Browse the document that you want to upload, and click **UPLOAD** to add it as a downloadable material for your audience.

| Supporting Material Upload - Windows Internet Explorer                                                                                           |
|----------------------------------------------------------------------------------------------------|
| https://secure.visualwebcaster.com/Presenter/Upload/upload.asp?eventId=                                                                          |
| Click <b>'Browse'</b> to select a document<br>( DOC,PDF,PPT,XLS,ZIP,TXT,JPG,GIF,BMP, )<br>Click <b>'Upload'</b> to upload it<br>Browse<br>Upload |

To delete an existing supporting material document:

1. Click the **DELETE** button.

| Visual Presenter *                 | Logout |
|------------------------------------|--------|
| Supporting Materials               |        |
| Delete Pictures Of Earth(1)(1).ppt |        |
| Main Menu                          |        |

2. A confirmation window will appear and you can click **OK** to delete.

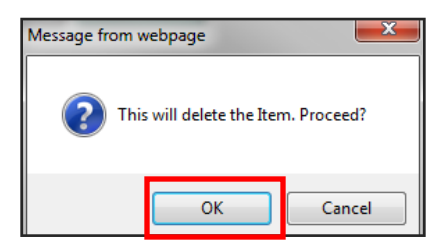

## Indexing

This is where you can create your indexing for the presentation slides for your on demand event. After you have had your live event, the Indexing function gives you the opportunity to queue your slides by timing them so that they may appear however you like on the archived format.

1. Click on the **INDEXING** button.

| Visual Presenter *                                  | Logout                                                                                                    |
|-----------------------------------------------------|----------------------------------------------------------------------------------------------------|
| TSNN - Event II<br>Virtual Trade S<br>Wednesday, Au | D 70280<br>how Webinar: Revealing Survey Results - Insight & Trends<br>ugust 04, 2010 at 2:00:00 PM                                              |
| SLIDES                                              | Produce your internet-ready Presenter slide show<br>Upload your PowerPoint files. Preview your slide show.<br>Make changes to your presentation. |
| INDEXING                                            | Create or Edit indexes to use in presentation                                                                                                    |
| VIEW REPORTS                                        | View all reports for this event                                                                                                    |

2. You will have the option to add new, update, edit and delete. You can return to the main menu by pressing the **MAIN MENU** button at any time.

| Visual Presen | ter ™                       | YYE                        |            | Logout |
|---------------|-----------------------------|----------------------------|------------|--------|
| Inc           | lexing                      |                            |            |        |
|               | Delete Edit (-<br>00:07:08) | Custom:                    | URLC       |        |
| $\checkmark$  | Edit (00:00:02)             | Speaker:                   | Speaker 2  |        |
| V             | Edit (00:00:41)             | Presentation 1<br>Slide 2: | Presenters |        |
| $\checkmark$  | Edit (00:00:53)             | Speaker:                   | Speaker 3  |        |
|               | Main Menu Upd               | Add New                    |            |        |

## To add a new index:

1. Click on the **ADD NEW** button.

| Visual Presenter |                                   | Logout     |
|------------------|-----------------------------------|------------|
| Indexing         |                                   |            |
| Delete Edit 00:0 | (- Custom:<br>07:08)              | URLC       |
| ✓ Edit (00:      | 00:02) Speaker:                   | Speaker 2  |
| <b>Edit</b> (00: | 00:41) Presentation 1<br>Slide 2: | Presenters |
| <b>Edit</b> (00: | 00:53) Speaker:                   | Speaker 3  |
| Main Menu        | Update Add New                    |            |

2. Insert the description of the new index so that you can keep track of all of them easier and include the time code. Once you are done, click on **UPDATE**.

| Visual Presenter              | Logout ) |
|-------------------------------|----------|
| Edit Index                    |          |
| Description:                  |          |
| TimeCode: 00:00<br>(hh:mm:ss) | 00       |
| Back                          | Update   |

#### To update changes to the indexes:

1. If you do not want to include all your created indexes then you can unselect them from the boxes to the left. Click **UPDATE** to save the changes.

| Visual Present | <mark>ter</mark> ™          | No VIS                     |            | Logout |
|----------------|-----------------------------|----------------------------|------------|--------|
| Inde           | exing                       |                            |            |        |
|                | Delete Edit (-<br>00:07:08) | Custom:                    | URLC       |        |
|                | Edit (00:00:02)             | Speaker:                   | Speaker 2  |        |
|                | Edit (00:00:41)             | Presentation 1<br>Slide 2: | Presenters |        |
|                | Edit (00:00:53)             | Speaker:                   | Speaker 3  |        |
|                | Main Menu Upd               | late Add New               |            |        |

## To edit an existing index:

1. Click on the **EDIT** button.

| Visual Presenter *          |                            |            | Logout |
|-----------------------------|----------------------------|------------|--------|
| Indexing                    |                            |            |        |
| Delete Edit (-<br>00:07:08) | Custom:                    | URLC       |        |
| <b>Edit</b> (00:00:02)      | Speaker:                   | Speaker 2  |        |
| <i>Edit</i> (00:00:41)      | Presentation 1<br>Slide 2: | Presenters |        |
| <b>Edit</b> (00:00:53)      | Speaker:                   | Speaker 3  |        |
| Main Menu Upd               | ate Add New                |            |        |

2. You can change the description and the time code. Once you are done, you can click on **UPDATE**. If you do not need to edit then you can just hit **BACK** to go back to the Index screen.

| Visual Presenter ™               | Logout |
|----------------------------------|--------|
| Edit Index                       |        |
| Description: Speaker 2           |        |
| TimeCode: 00:00:02<br>(hh:mm:ss) |        |
| ■ Back Update                    |        |

## To delete an existing index:

1. Click on the **EDIT** button.

| Visual Presenter |                                             | Logout     |
|------------------|---------------------------------------------|------------|
| Indexing         |                                             |            |
| Delete Edit      | (- Custom:<br>0:07:08)                      | URLC       |
|                  | 0:00:02) Speaker:                           | Speaker 2  |
| ✓ Edit (00)      | 0:00:41) Presentation 1<br><u>Slide 2</u> : | Presenters |
| ✓ Edit (00)      | 0:00:53) Speaker:                           | Speaker 3  |
| Main Menu        | Update Add New                              |            |

2. A confirmation window will appear, select  ${\bf OK}$  to delete.

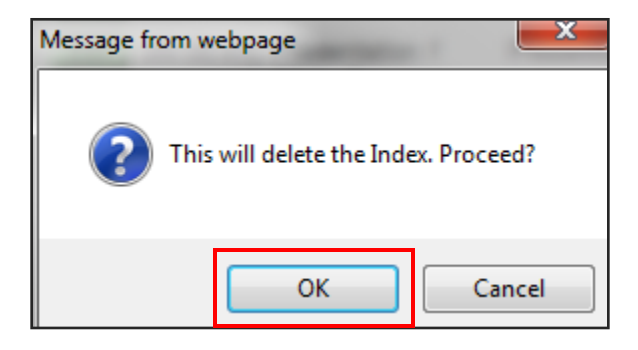

## LIVE WEBCAST

## **Control Room**

This is where you can control the visual and interactive features during the course of the actual event. You will not be able to enter this area until fifteen (15) minutes prior to the scheduled start time of your event.

From the Control Room you will have access to everything that will be used during your live webcast such as: slide presentation(s), the image of the presenter(s) that will be shown on the Media Player, polling questions that will be asked during the course of the event, and questions that are received from the audience. Here is a step-by step description of each feature.

**NOTE**: While you are in the control room, you may click on any category tab at the top of the page without effecting what the audience sees. The audience view will only be affected when you click on a specific function within each category.

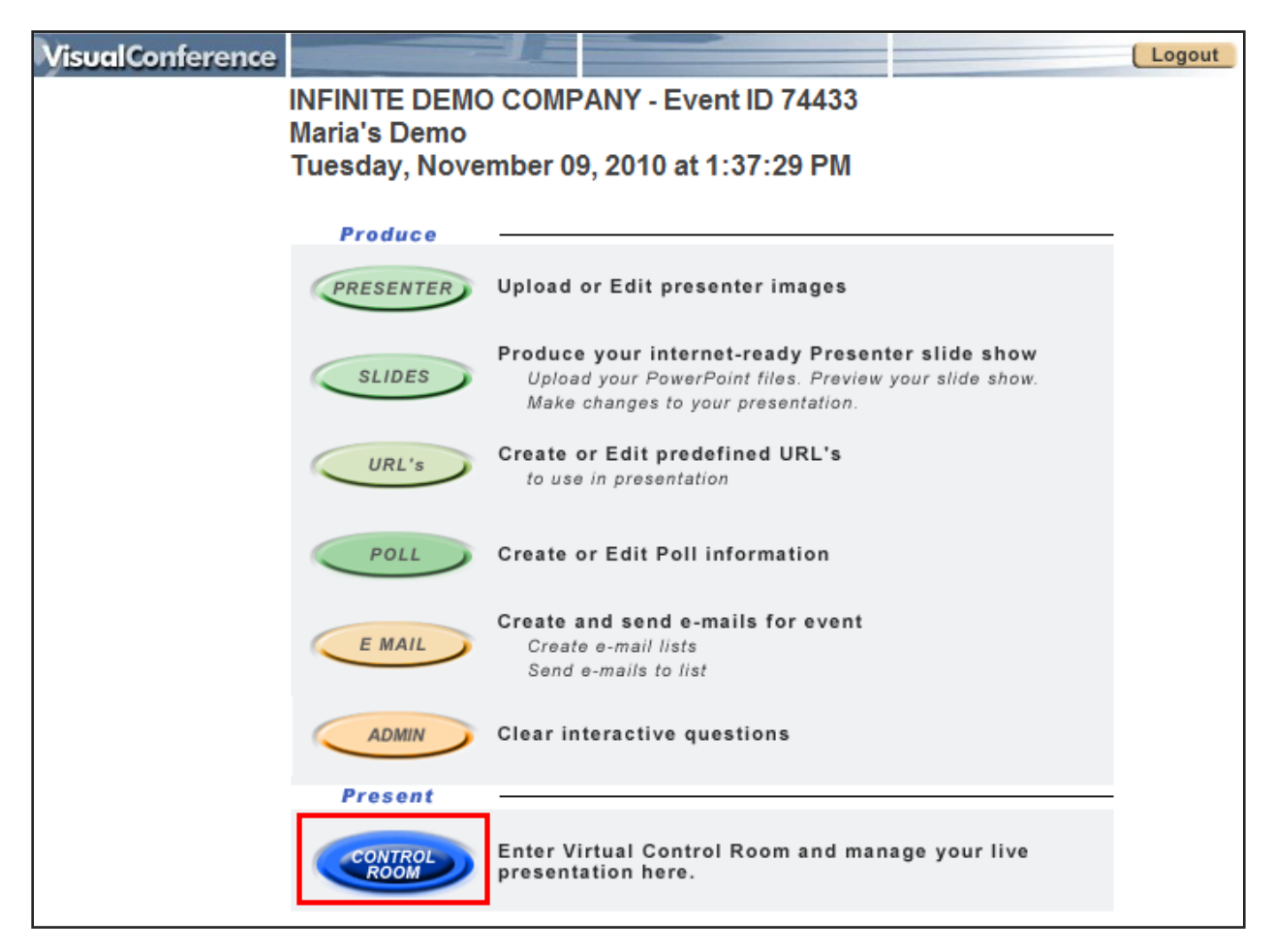

## 1. Click on **CONTROL ROOM.**

## **Slides Button:**

The Slides tab is automatically opened when you click on the Control Room and it is the most commonly used function. This tab allows you to push out slides for the audience to see during an event, you can switch between different slide presentations (if there is more than one presentation for the event), and you can also send the audience to a particular website or URL during the live webcast.

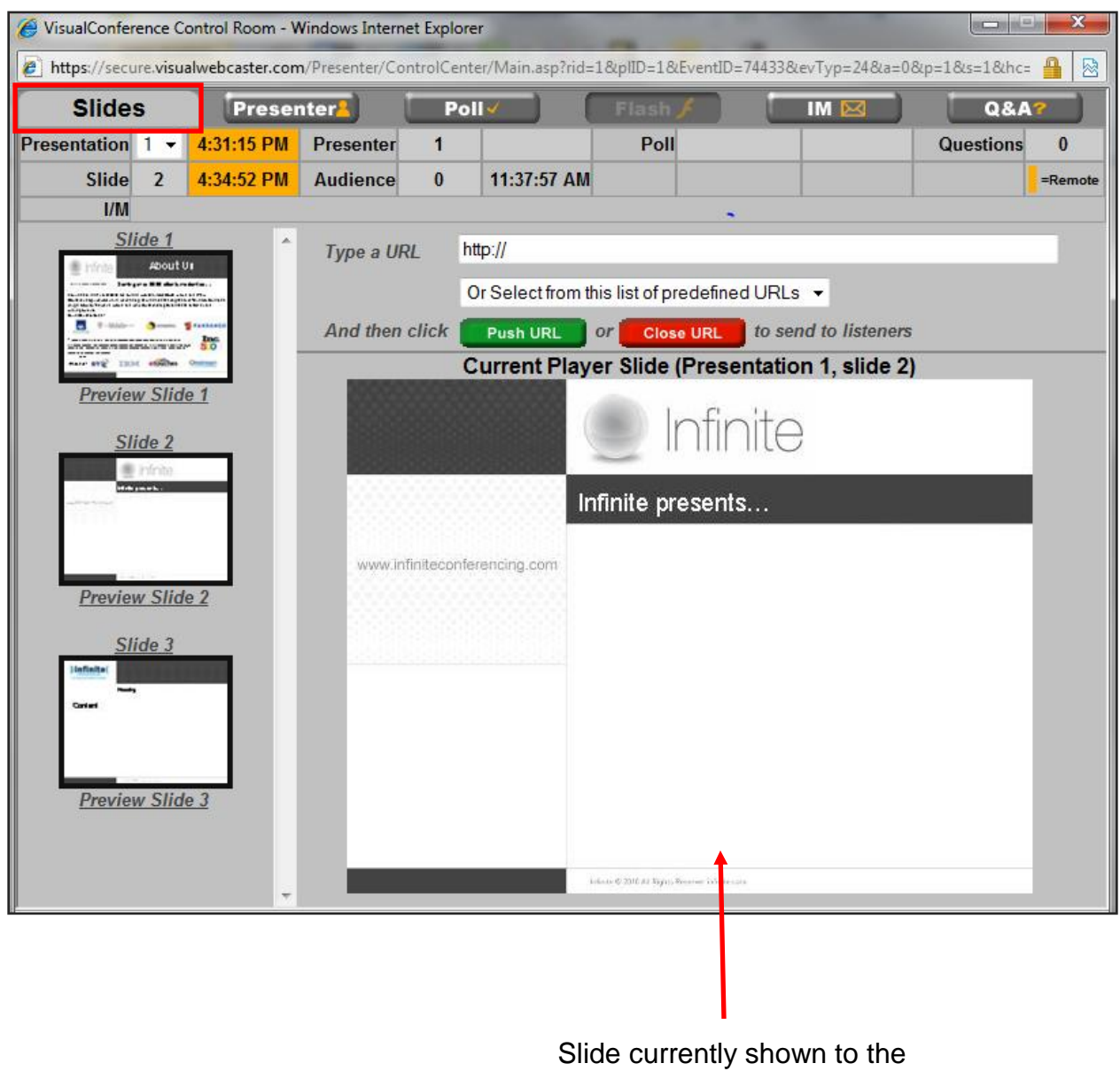

audience

**Presentation Selection:** If you have uploaded multiple slide presentations, this will indicate which slideshow presentation is being aired on the live webcast. You may click on the drop-down box to select a different presentation.

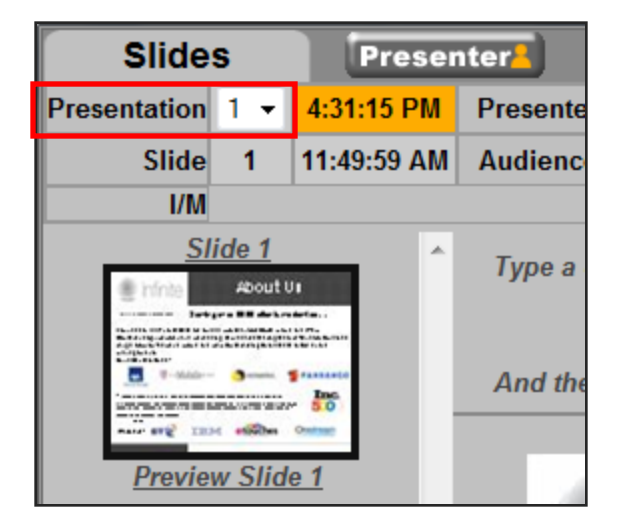

|      | Slide    | s                | Presenter      |    |          |  |  |
|------|----------|------------------|----------------|----|----------|--|--|
| Pres | entation | 1 🕶              | 4:31:15 P      | M  | Presente |  |  |
|      | Slide    | 1                | 11:49:59       | ٩M | Audienc  |  |  |
|      | I/M      |                  |                |    |          |  |  |
|      | eninte   | ide 1<br>About U | 11<br>Anton, 1 | *  | Туре а   |  |  |
|      | T-Math-  |                  | 50             |    | And the  |  |  |
|      | Previe   | w Slide          | e <u>1</u>     |    |          |  |  |

**Preview Slide:** At any time you may preview a slide by clicking the "Preview Slide" link located underneath the thumbnail images. The preview slide will open in a new window and will NOT affect the advancement of the slides or what the audience is viewing.

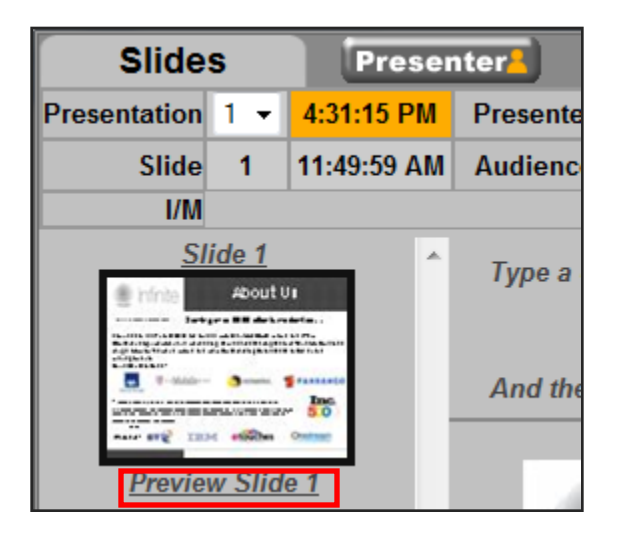

**Slide:** This will indicate which slide is currently being presented to the audience.

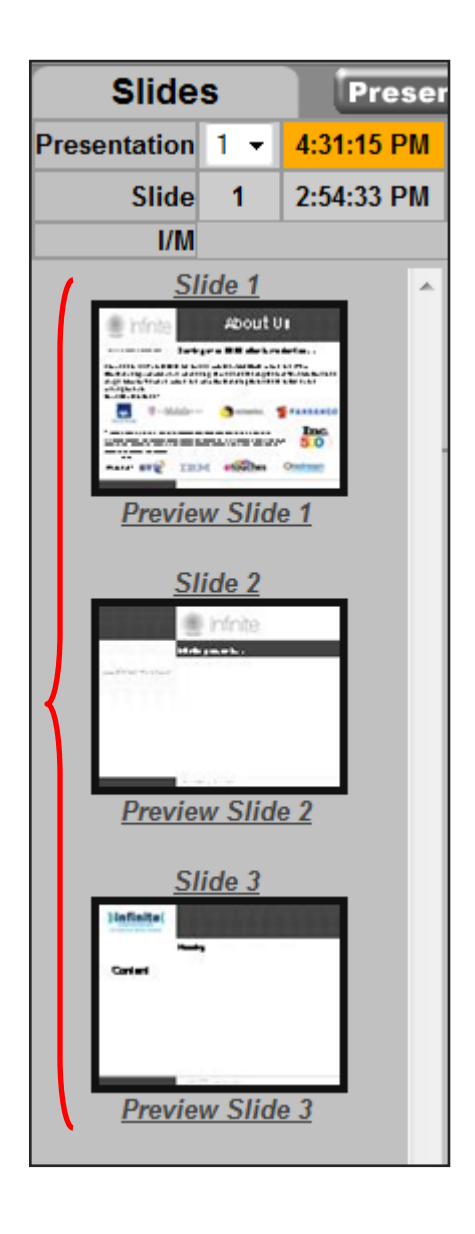

**Slide Thumbnails:** This shows a thumbnail image of each slides in the order that they u will appear during the live presentation. Once you have started advancing the slides, the thumbnail frame with auto scroll.

**NOTE 1:** At any time you may jump to a new slide within the same presentation or advance to another presentation.

**NOTE 2:** To push out a slide for the audience to see click the desired slide from the thumbnail sized choices of slides on the left side of the window. The currently selected slide always appears in bottom right section.

**URLs:** You can send a URL out to your audience, simply type the address bar and click **PUSH URL**. If you have pre-defined URL's in Visual Presenter, click the drop-down box, select the URL and click **PUSH URL**.

| Type a URL     | http://                                       |
|----------------|-----------------------------------------------|
|                | Or Select from this list of predefined URLs 👻 |
| And then click | Push URL or Close URL to send to listeners    |

## **Presenter Button:**

1. Click on the **PRESENTER** button on the top of the screen.

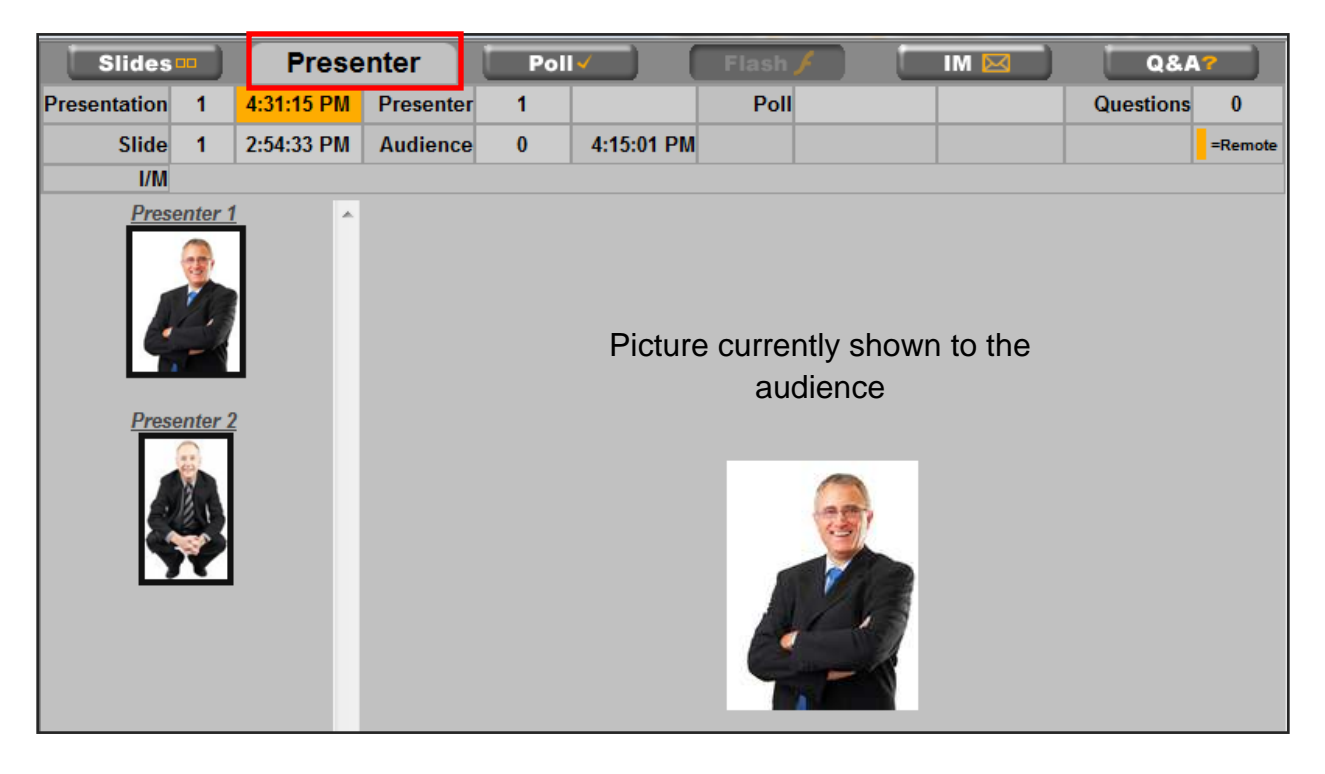

**Current Presenter:** This box will show you which presenter image is currently being shown. You may change the order of the images by using the Presenter upload tool.

| Slides         | ••• )   | Prese      | Pol       |   |
|----------------|---------|------------|-----------|---|
| Presentation 1 |         | 4:31:15 PM | Presenter | 1 |
| Slide 1        |         | 2:54:33 PM | Audience  | 0 |
| I/M            |         |            |           |   |
| Pres           | enter 1 |            |           |   |

**Photo Thumbnails:** This will show you all the images available to be shown to the audience. You can select any of the pictures to be aired at any time.

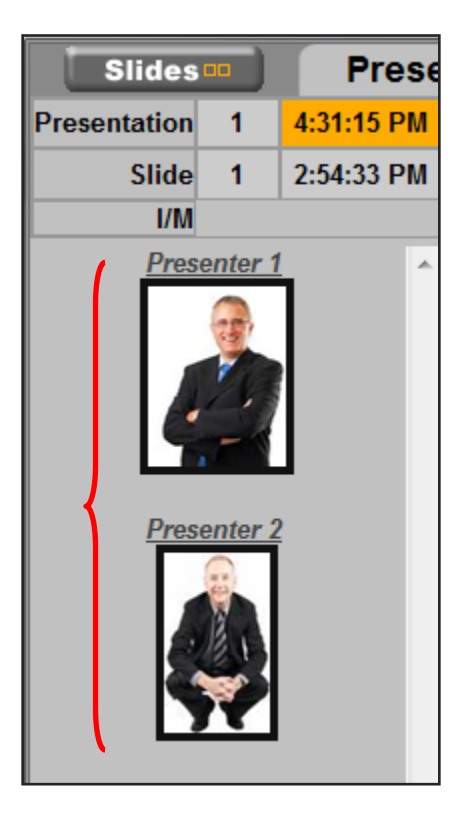

## **Poll Button:**

1. Click on the **POLL** button on the top of the screen.

| Slides Presenter Poll                                                                                                    |   |            |           | Flash | ٦         | IM 🖂 | Q&A? |  |  |             |
|----------------------------------------------------------------------------------------------------|---|------------|-----------|-------|-----------|------|------|--|--|-------------|
| Presentation                                                                                                    | 1 | 4:31:15 PM | Presenter | 1     | 5:28:48 P | РМ   | Poll |  |  | Questions 0 |
| Slide                                                                                                    | 1 | 2:54:33 PM | Audience  | 0     | 5:45:00   | PM   |      |  |  | =Remote     |
| I/M                                                                                                    |   |            |           |       |           |      |      |  |  |             |
| 1) Would you like to be reminded of future<br>webcasts? (0 answers)<br>Pose Question Stop Question Preview Results<br>2) Did you like the presenter? (0 answers)<br>Pose Question Stop Question Preview Results Show Results |   |            |           |       |           |      |      |  |  |             |

**Pose Question:** Select the question you want to ask and click **Pose Question** to have it shown to the audience. The top will show you at what time you posed the question to the public.

| Slides       | Slides Presenter Poll |            |               |            | Flash        |              | IM 🖂 🔵      | Q&A7 |           |        |
|--------------|-----------------------|------------|---------------|------------|--------------|--------------|-------------|------|-----------|--------|
| Presentation | 1                     | 4:31:15 PM | Presenter     | 1          | 5:28:48 PM   | Poll         |             |      | Questions | 0      |
| Slide        | 1                     | 2:54:33 PM | Audience      | 0          | 5:45:00 PM   |              |             |      | =         | Remote |
| I/M          |                       |            |               |            |              |              |             |      |           |        |
|              |                       | 1          | ) Would you   | like to be | e reminded o | f future     |             |      |           | ^      |
|              |                       | w          | vebcasts?     | _          |              |              | (0 answe    | rs)  |           |        |
|              |                       | 9          | Pose Questior | Stop C     | Question     | view Results | Show Result | s    |           |        |
|              |                       | 2          | ) Did you lik | e the pres | senter?      |              | (0 answe    | rs)  |           |        |
|              |                       |            | Pose Questior | Stop C     | Question     | view Results | Show Result | s    |           |        |
|              |                       |            |               |            |              |              |             |      |           |        |

**Stop Question:** Click here when you are ready to stop accepting responses from the audience.

| Slides       | Slides Presenter Poll                                                                                                    |            | II (      | Flash 🖊 🛛 🚺 |            | IM 🖂 🔵 | Q&A7 |  |           |         |
|--------------|----------------------------------------------------------------------------------------------------|------------|-----------|-------------|------------|--------|------|--|-----------|---------|
| Presentation | 1                                                                                                    | 4:31:15 PM | Presenter | 1           | 5:28:48 PM | Poll   |      |  | Questions | 0       |
| Slide        | 1                                                                                                    | 2:54:33 PM | Audience  | 0           | 5:45:00 PM |        |      |  |           | =Remote |
| I/M          |                                                                                                    |            |           |             |            |        |      |  |           |         |
|              |                                                                                                    |            |           |             |            |        |      |  |           | *       |
|              | 1) Would you like to be reminded of future<br>webcasts? (0 answers)<br>Pose Question Stop Question Preview Results Show Results<br>2) Did you like the presenter? (0 answers)<br>Pose Question Stop Question Preview Results Show Results |            |           |             |            |        |      |  |           |         |

| Slides                                                   |                                                          |     | Presen     | Presenter Poll          |              |                        | Flash 🖊 📃 🔲 |     |         | IM 🖂        | M 🖂 🛛 Q&A? |          |         |
|----------------------------------------------------------|----------------------------------------------------------|-----|------------|-------------------------|--------------|------------------------|-------------|-----|---------|-------------|------------|----------|---------|
| Presentation                                             | 1                                                        | 4:3 | 1:15 PM    | Presenter               | 1            | 5:28:48 PM             | Pol         | I   |         |             | Ques       | tions    | 0       |
| Slide                                                    | 1                                                        | 2:5 | 4:33 PM    | Audience                | 0            | 5:45:00 PM             |             |     |         |             |            |          | =Remote |
| I/M                                                      |                                                          |     |            |                         |              |                        |             |     |         |             |            |          |         |
|                                                          |                                                          |     |            |                         |              |                        |             |     |         |             |            |          | ^       |
|                                                          |                                                          |     | 1)         | Would you               | like to be   | e reminded o           | f future    |     |         |             |            |          |         |
|                                                          | webcasts? (0 answers)                                    |     |            |                         |              |                        |             |     |         |             |            |          |         |
|                                                          | Pose Question Stop Question Preview Results Show Results |     |            |                         |              |                        |             |     |         |             |            |          |         |
|                                                          | 2) Did you like the presenter? (0 answers)               |     |            |                         |              |                        |             |     |         |             |            |          |         |
| Pose Question Stop Question Preview Results Show Results |                                                          |     |            |                         |              |                        |             |     |         |             |            |          |         |
|                                                          |                                                          |     |            |                         |              |                        |             |     |         |             |            |          |         |
|                                                          |                                                          |     |            |                         |              |                        |             |     |         |             |            | -        | -       |
| SI                                                       | ides                                                     |     | Pres       | enter                   | Po           | oll 🚺                  | Flash       | F ) |         | IM 🖂 🔵      | Q&A        | <u> </u> |         |
| Presenta                                                 | ation                                                    | 1   | 4:31:15 PI | M Presente              | r 1          | 5:28:48 PM             | Poll        | Q1. | Stopped | 11:03:51 AM | Questions  | 0        |         |
|                                                          | Slide                                                    | 1   | 2:54:33 PI | M Audience              | e 0          | 11:03:44 AM            |             |     |         |             |            | =Remo    | te      |
|                                                          | 1/1/1                                                    |     |            |                         |              |                        |             |     |         |             |            |          | *       |
|                                                          |                                                          |     | [          | Would you               | like to be   | reminded of            |             |     |         |             |            |          |         |
|                                                          |                                                          |     |            | future web              | asts?        |                        |             |     |         |             |            |          |         |
|                                                          |                                                          |     |            | Poll Re<br>Yes, but ren | sults (0 a   | answers)<br>few months |             |     |         |             |            |          |         |
|                                                          |                                                          |     |            | 0%                      |              |                        |             |     |         |             |            |          |         |
|                                                          |                                                          |     |            | Yes, but ren<br>0%      | nind me in a | few weeks              |             |     |         |             |            |          |         |
|                                                          |                                                          |     |            | Yes, but ren            | nind me in a | day                    |             |     |         |             |            |          |         |
|                                                          |                                                          |     |            | No                      |              |                        |             |     |         |             |            |          |         |
|                                                          |                                                          |     |            | 0%                      |              |                        |             |     |         |             |            |          |         |
|                                                          |                                                          |     |            |                         |              |                        |             |     |         |             |            |          |         |
|                                                          |                                                          |     |            | - Back                  | -            |                        |             |     |         |             |            |          |         |
|                                                          |                                                          |     |            |                         |              |                        |             |     |         |             |            |          |         |

Preview Results: This will show poll results to you ONLY and not to the audience.

Show Results: Click here to show poll results to your audience.

| Slides                                                                                                    | Slides ••• Presenter |            | nter <mark>-</mark> | Poll |            | Flash 🖌 |  | IM 🖂 | Q&A?      |         |
|----------------------------------------------------------------------------------------------------|----------------------|------------|---------------------|------|------------|---------|--|------|-----------|---------|
| Presentation                                                                                                    | 1                    | 4:31:15 PM | Presenter           | 1    | 5:28:48 PM | Poll    |  |      | Questions | 0       |
| Slide                                                                                                    | 1                    | 2:54:33 PM | Audience            | 0    | 5:45:00 PM |         |  |      |           | =Remote |
| I/M                                                                                                    |                      |            |                     |      |            |         |  |      |           |         |
| 1) Would you like to be reminded of future<br>webcasts?<br>Pose Question Stop Question Preview Results<br>2) Did you like the presenter?<br>Pose Question Stop Question Preview Results<br>Show Results<br>Pose Question Stop Question Preview Results<br>Pose Question Stop Question Preview Results<br>Pose Question Preview Results<br>Pose Question Previe |                      |            |                     |      |            |         |  |      |           | *       |

## IM Button:

The IM function will allow you to send questions to the other presenters and the audience will not be able to see it. Write your message in the "Type a Message" box and click **SEND**.

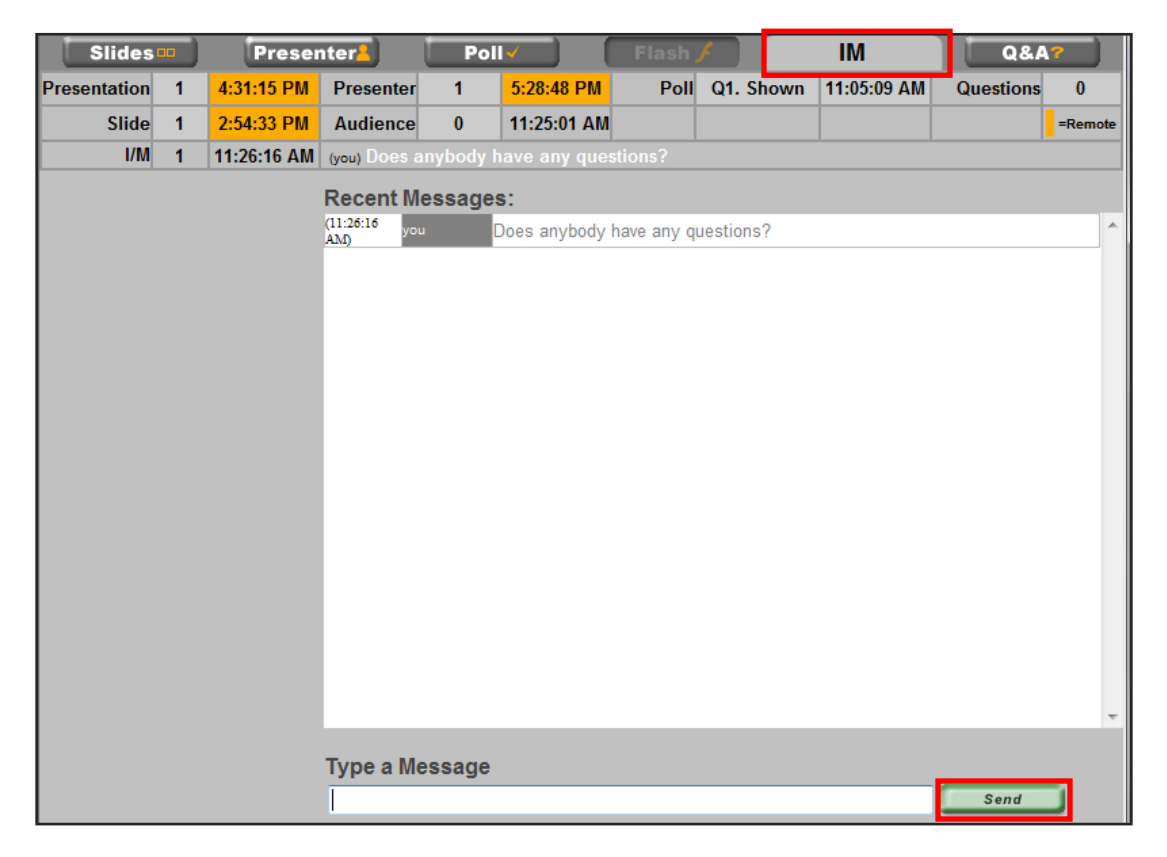

## **Q&A Button:**

This function allows you to receive the questions that the audience will be submitting in during the event. In order to view the questions, click on the **Q&A** button.

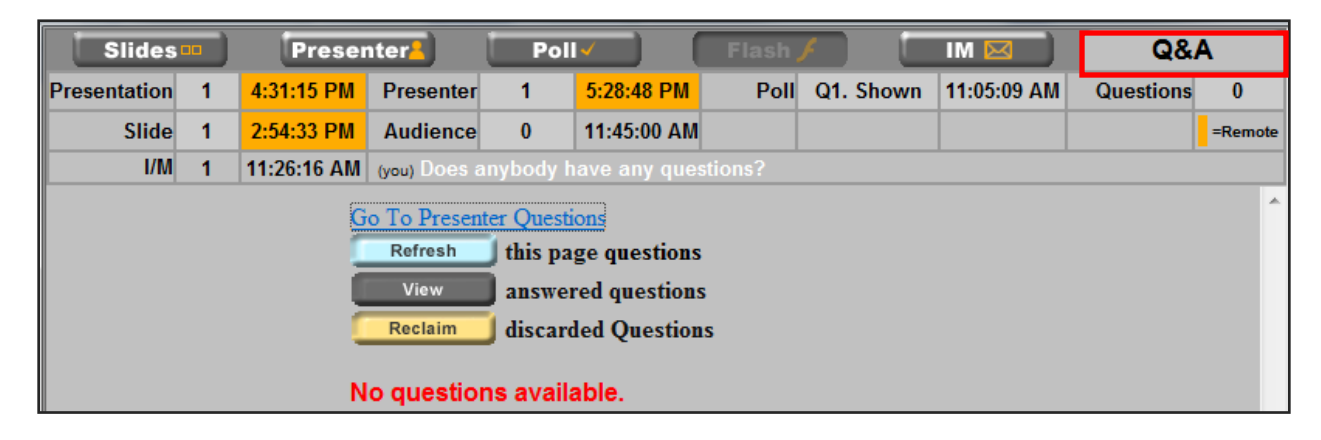

## **POST-EVENT REPORTING**

After the live event is over, you can access statistics, registration information, polling results and the Q&A from a reporting link that will be provided to you. You can view this information online or export it to an XLS, CSV or XML for your use.

The link will look something like this:

http://reports.visualwebcaster.com/Report.aspx?eventid=XXXXX&pwd=XXXX

#### **Registration Tab:**

Click on the **REGISTRATION** tab to view all the people that have registered to your event. You can view the registration date, first and last name, their company and title, their address, telephone and email address. You have the option to sort by clicking on any of the top fields to organize your information. You can also export this information to the format that you would like and then click **EXPORT**.

|                              | Visua              | Webcast              | te <b>r</b> ™R                                                                                     | еро       | rts                |                     | A product of <b>Onstream</b> |             |            |               |
|------------------------------|--------------------|----------------------|----------------------------------------------------------------------------------------------------|-----------|--------------------|---------------------|------------------------------|-------------|------------|---------------|
| Event Summary ID: 7442       | 23                 | Live Users Registr   | ations Eve                                                                                         | nt Users  | Statistics Poll    | ing Questions & A   | nswers Combine               | d           |            |               |
| INFINITE DEMO COMPANY        |                    | Viewer Registrations | iewer Registrations<br>Registration Date First Name Last Name Title Company Street Address City St |           |                    |                     |                              |             | Stailip Co | odeCountry    |
| AAPC Demo                    |                    | 11/09/2010 2:08PM    | Mark                                                                                               | Romero    | Administrator      | test                | 100 Morris Ave               | Springfield | IL 07950   | United States |
|                              |                    | 11/10/2010 1:50PM    | Onstream                                                                                           | Media     | MKT                | Onstream            | 100 morris avenue            | springfield | NJ 07081   | United States |
| Start Time(EST):             | 11/10/2010 3:00 PM | 11/10/2010 2:57PM    | Oliver                                                                                             | Gohring   | Sales and Support  | Copper Conferencing | 180 Morris Ave               | Springfield | NJ 07081   | United States |
| <b>Registration Enabled:</b> | TRUE               | 11/10/2010 3:07PM    | David                                                                                              | Maxwell   |                    | AAPC                |                              |             |            | United States |
| Polling Enabled:             | TRUE               | 11/17/2010 11:47AM   | Frank                                                                                              | Howards   |                    | Infinite            |                              |             | NJ         | United States |
| Questions & Answers          | TRUE               | •                    |                                                                                                    |           | III                |                     |                              |             | _          | F.            |
| Survey Enabled:              | FALSE              | Export Options:      |                                                                                                    | () x      | LS                 | © csv               | © xml                        |             |            | Export        |
| Total Registrations:         | 5                  |                      |                                                                                                    |           |                    |                     |                              |             |            |               |
| Stream Totals:               | 3                  |                      |                                                                                                    |           |                    |                     |                              |             |            |               |
|                              |                    |                      |                                                                                                    |           |                    |                     |                              |             |            |               |
| HTML Player                  | Stream Only Total  |                      |                                                                                                    |           |                    |                     |                              |             |            |               |
| Live 3                       | 0 3                |                      |                                                                                                    |           |                    |                     |                              |             |            |               |
| Archive 0                    | 0 0                |                      |                                                                                                    |           |                    |                     |                              |             |            |               |
| Total 3                      | 0 3                |                      |                                                                                                    |           |                    |                     |                              |             |            |               |
|                              |                    | Copyright ©          | Visual Webca                                                                                       | ster 2005 | 5 - 2010. OnStream | Media Corp.         |                              |             |            |               |

#### **Event Users:**

Click on the **EVENT USERS** tab to view all the registrants that actually attended the event. Here you have the option to open up more detailed information on each specific participant such as their start time, minutes listened, their streaming player selection, and their IP address. You have the option to sort by clicking on any of the top fields to organize your information. You can also export this information to the format that you would like and then click **EXPORT**.

| Visua                               |       | ebcaster                              | ™ Repor                 | ts              |                        | A product of §       | Dnstream          |              |              |  |  |
|-------------------------------------|-------|---------------------------------------|-------------------------|-----------------|------------------------|----------------------|-------------------|--------------|--------------|--|--|
| Event Summary ID: 74423             | Live  | Users Registration                    | Event Users             | tatistic        | s Polling Que          | stions & Answers     | Combined          |              |              |  |  |
| INFINITE DEMO COMPANY               | Even  | Event Users Data Grid                 |                         |                 |                        |                      |                   |              |              |  |  |
| AAPC Demo                           |       | Registration Date                     | First Name              | Last Na         | mittle                 | Company              | Street Address    | City         | Statip Cot   |  |  |
|                                     |       | 11/10/2010 3:07PM                     | David                   | Maxwell         |                        | AAPC                 |                   |              | Ur           |  |  |
| Start Time(EST): 11/10/2010 3:00 PM |       | StartTime                             | Min                     | utes Liste      | ened Stream            | IP Address S         | treamId           |              |              |  |  |
| Registration Enabled: TRUE          |       | 11/10/2010                            | 03:36:45PM              |                 | 4 windo                | vs 204.228.129.26    | 134862            |              |              |  |  |
| Polling Enabled: TRUE               |       | 11/10/2010                            | 03:45:39PM              |                 | 4 windo                | vs 204.228.129.26    | 134862            |              |              |  |  |
| Questions & Answers<br>TRUE         |       | 11/17/2010 11:47AM                    | Frank                   | Howards         |                        | Infinite             |                   |              | NJ UI        |  |  |
| Survey Enabled: EALSE               |       | 11/09/2010 2:08PM                     | Mark                    | Romero          | Administrator          | test                 | 100 Morris Ave    | Springfiel   | d IL 07950 U |  |  |
|                                     |       | 11/10/2010 2:57PM                     | Oliver                  | Gohring         | Sales and Suppo        | t Copper Conferencin | g 180 Morris Ave  | Springfiel   | d NJ 07081 U |  |  |
| otal Registrations: 5               |       | 11/10/2010 1:50PM                     | Onstream                | Media           | МКТ                    | Onstream             | 100 morris avenue | e springfiel | d NJ 07081 U |  |  |
| stream fotals: 5                    | •     |                                       |                         | III             |                        |                      |                   |              |              |  |  |
| HTML Player Stream Only Total       | Stre  | am ID Description                     | Discon (Audia (         |                 |                        |                      |                   |              |              |  |  |
| Live 3 0 3                          | 1348  | 62 windows Media<br>63 Real Plaver/Au | dio/                    |                 |                        |                      |                   |              |              |  |  |
| Archive 0 0 0<br>Total 3 0 3        | Expor | rt Options:                           | () XL                   | 5               | © cs\                  |                      | XML               |              | Export       |  |  |
| Total 3 0 3                         | Ехро  | rt Options:<br>Copyright © Visual     | • XLS<br>Webcaster 2005 | 5<br>- 2010. Or | CS\<br>Stream Media Co | ́гр.                 | XML               |              | Exp          |  |  |

#### **Statistics:**

Click on the **STATISTICS** tab to view a summary of the percentage of how many registrants used each specific media player. At the bottom of the screen, there will be the breakdown of the media players' usage during the Live and Archived event. You have the option to sort by clicking on any of the top fields to organize your information. You can also export this information to the format that you would like and then click **EXPORT**.

|                                                                                                    | Visual Webc                                                                                                    | aster Reports                    | I Par an                                                                                             | the second second     |                |                   |        |
|----------------------------------------------------------------------------------------------------|----------------------------------------------------------------------------------------------------|----------------------------------|----------------------------------------------------------------------------------------------------|-----------------------|----------------|-------------------|--------|
|                                                                                                    |                                                                                                    |                                  |                                                                                                    | A product of Onstream |                |                   |        |
| Event Summary ID: 74423                                                                                                    | Live Users Registration                                                                                                    | s Event Users Statistics Po      | Olling Questions & Answe                                                                             | rs Combined           |                |                   |        |
| INFINITE DEMO COMPANY                                                                                                    | Event Statistics                                                                                                    |                                  | No downlittle Di                                                                                     |                       |                |                   |        |
| Start Time(EST):         11/10/2010 3:00 PM           Registration Enabled:         TRUE           Outing Enabled:         TRUE           Cuestions & Answers         TRUE           Survey Enabled:         FALSE           Stream Total Registrations:         5           Stream Totals:         3 | International Construction     International Construction     International Constructing     International Constructing     International Constructing |                                  | Andrew States (States)                                                                               | 6.67%                 |                |                   |        |
| HTML Player         Stream Only         Total           Live         3         0         3           Archive         0         0         0           Total         3         0         3                                                                                                    |                                                                                                    | Stream 1<br>Windows<br>Real Play | <mark>Sreakdown</mark><br>Media Player/Audio/<br>Stream Type<br>Number of Stre<br>Ure 3<br>er/Audio/ | <u>ama</u>            |                |                   |        |
|                                                                                                    | Live Breakdown                                                                                                    |                                  |                                                                                                    |                       |                |                   |        |
|                                                                                                    | Date<br>11/10/2010                                                                                                    | WindowsHTMLPlayer<br>3           | WindowsStreamOnly                                                                                    | RealHTMLPlayer        | RealStreamOnly | <u>Total</u><br>3 |        |
|                                                                                                    | Archive Breakdown                                                                                                    | 1-                               | -                                                                                                    | -                     |                | 1-                |        |
|                                                                                                    |                                                                                                    |                                  | No Data                                                                                              | To Display            |                |                   |        |
|                                                                                                    | Export Options:                                                                                                    | © XLS                            | © (                                                                                                  | SV                    | C XML          |                   | Export |

#### Polling:

Click on the **POLLING** tab to view the results in percentage of all your polling questions. You have the option to sort by clicking on any of the top fields to organize your information. You can also export this information to the format that you would like and then click **EXPORT**.

| Visual                                                                                                    | Webcas             | ster Reports                                                                                                    |
|----------------------------------------------------------------------------------------------------|--------------------|----------------------------------------------------------------------------------------------------|
|                                                                                                    | 81/                | A product of Onstream                                                                                                    |
| Event Summary ID: 74423                                                                                                    | Live Users Regi    | strations Event Users Statistics Polling Questions & Answers Combined                                                                                                    |
| INFINITE DEMO COMPANY<br>AAPC Demo                                                                                                    | Event Polling - Ga | thering results during the course of the live event. What type of Internet connection did you use to receive the Webcast? Poll Results (0 answers)                                               |
| Start Time(EST):     11/10/2010 3:00 PM       Registration Enabled:     TRUE       Polling Enabled:     TRUE       Questions & Answers     TRUE       Survey Enabled:     FALSE       Total Registrations:     5 |                    | Dial Up<br>GC<br>Cable<br>OS<br>DSL<br>OSE<br>T1<br>CC<br>OC<br>Other<br>OSE                                                                                                    |
| Stream Totals:     3       HTML Player     Stream Only     Total       Live     3     0     3       Archive     0     0     0       Total     3     0     3                                                      |                    | What is the average number of participants you expect to have per event?<br>Poll Results (0 answers)<br>1-100<br>055<br>101-250<br>056<br>251-550<br>075<br>501+<br>056<br>Not Applicable<br>056 |
|                                                                                                    | Export Options:    | XLS     CSV     XML     Export.                                                                                                    |

#### **Questions and Answers:**

Click on the **Questions & Answers** tab to view the questions that were asked during the event and its respective answers. This tab will also show you the person that asked the question, their company and email address, the time that they asked the question, the time that it was answered, and if it was a rejected question. You have the option to sort by clicking on any of the top fields to organize your information. You can also export this information to the format that you would like and then click **EXPORT**.

|                              | Visua              | Webcast               | ter™Reports                     | Pér Ja            |                |                     |                      |          |
|------------------------------|--------------------|-----------------------|---------------------------------|-------------------|----------------|---------------------|----------------------|----------|
|                              |                    | 37 //                 |                                 |                   | A proc         | uct of Onstream     |                      |          |
| Event Summary ID: 7442       | 3                  | Live Users Registr    | ations Event Users Statist      | ics Polling Que   | estions & Answ | ers Combined        |                      |          |
| INFINITE DEMO COMP           | ANY                |                       | Question                        | Answer <b>*</b>   | AskedBy        | Company             | Email                | 1        |
|                              |                    | can you tell me that  | code again?                     | YH88              | David Maxwell  | AAPC                | david.maxwell@aapc   | com      |
| AAPC Demo                    |                    | what`s the weather I  | Warm                            | David Maxwell     | AAPC           | david.maxwell@aapc  | com                  |          |
|                              |                    | When is your next ev  | /ent?                           | Tomorrow          | Onstream Media | Onstream            | production@onstrean  | nmedia.  |
| Start Time(EST):             | 11/10/2010 3:00 PM | how many ceus do I    | get for this?                   | Three CLE credits | David Maxwell  | AAPC                | david.maxwell@aapc   | com      |
| <b>Registration Enabled:</b> | TRUE               | http://www.visualwel  | ocaster.com/event.asp?id=74423  | Thank you         | Oliver Gohring | Copper Conferencing | ogohring@infinitecon | ferencin |
| Polling Enabled:             | TRUE               | how long is this webi | nar?                            | 1 hour            | David Maxwell  | AAPC                | david.maxwell@aapc   | com      |
| Questions & Answers          | TDUE               | what is 5 + 5         |                                 |                   | Oliver Gohring | Copper Conferencing | ogohring@infinitecon | ferencin |
| Enabled:                     | TRUE               | •                     | III                             |                   |                |                     |                      | •        |
| Survey Enabled:              | FALSE              | Export Options:       | XLS                             | © cs              | v              |                     |                      | Export   |
| Total Registrations:         | 2                  |                       |                                 |                   |                |                     |                      |          |
| Stream Totals:               | 5                  |                       |                                 |                   |                |                     |                      |          |
| HTMI Player                  | Stream Only Total  |                       |                                 |                   |                |                     |                      |          |
| Live 3                       | 0 3                |                       |                                 |                   |                |                     |                      |          |
| Archive 0                    | 0 0                |                       |                                 |                   |                |                     |                      |          |
| Total 3                      | 0 3                |                       |                                 |                   |                |                     |                      |          |
|                              |                    |                       |                                 |                   |                |                     |                      |          |
|                              |                    | Copyright ©           | Visual Webcaster 2005 - 2010. C | OnStream Media Co | orp.           |                     |                      |          |

#### Combined:

Click on the **COMBINED** tab to view a mix of information regarding each participant. You can see when they registered, how many minutes they listened, and their responses to the polling questions. You have the option to sort by clicking on any of the top fields to organize your information. You can also export this information to the format that you would like and then click **EXPORT**.

| Visual                               | Webcas                                      | <mark>ter</mark> ™Rep | orts               |              |             |                    |                     |              |  |  |
|--------------------------------------|---------------------------------------------|-----------------------|--------------------|--------------|-------------|--------------------|---------------------|--------------|--|--|
|                                      | 71                                          | 1                     | ARCINE             |              | Ap          | roduct of Onstream |                     |              |  |  |
| Event Summary ID: 74423              | Live Users Regist                           | rations Event Use     | ers Statistics Po  | olling Ques  | tions & Ans | wers Combined      |                     |              |  |  |
|                                      | Combined Survey and Registrations Data Grid |                       |                    |              |             |                    |                     |              |  |  |
|                                      | <b>Registration Date</b>                    | Listen Time           | Minutes Listened   | First Name   | Last Name   | <u>Title</u>       | Company             | Street Ad    |  |  |
| AAPC Dellio                          | 11/10/2010 1:50PM                           | Nov 10 2010 3:08PM    | 40                 | Onstream     | Media       | МКТ                | Onstream            | 100 morris a |  |  |
|                                      | 11/10/2010 2:57PM                           | Nov 10 2010 2:58PM    | 76                 | Oliver       | Gohring     | Sales and Support  | Copper Conferencing | 180 Morris A |  |  |
| Start Time(EST): 11/10/2010 3:00 PM  | 11/10/2010 3:07PM                           | Nov 10 2010 3:36PM    | 4                  | David        | Maxwell     |                    | AAPC                |              |  |  |
| Registration Enabled: TRUE           | 11/10/2010 3:07PM                           | Nov 10 2010 3:45PM    | 4                  | David        | Maxwell     |                    | AAPC                |              |  |  |
| Polling Enabled: TRUE                | •                                           | III                   |                    |              |             |                    |                     | F.           |  |  |
| Questions & Answers<br>Enabled: TRUE | Export Options:                             | ۲                     | XLS                | © csv        |             |                    |                     | Export       |  |  |
| Survey Enabled: FALSE                |                                             |                       |                    |              |             |                    |                     |              |  |  |
| Total Registrations: 5               |                                             |                       |                    |              |             |                    |                     |              |  |  |
| Stream Totals: 3                     |                                             |                       |                    |              |             |                    |                     |              |  |  |
|                                      |                                             |                       |                    |              |             |                    |                     |              |  |  |
| HTML Player Stream Only Total        |                                             |                       |                    |              |             |                    |                     |              |  |  |
| Live 3 0 3                           |                                             |                       |                    |              |             |                    |                     |              |  |  |
| Archive 0 0 0                        |                                             |                       |                    |              |             |                    |                     |              |  |  |
| Total 3 0 3                          |                                             |                       |                    |              |             |                    |                     |              |  |  |
|                                      | Copyright @                                 | Visual Webcaster 20   | 05 - 2010. OnStrea | m Media Corp |             |                    |                     |              |  |  |